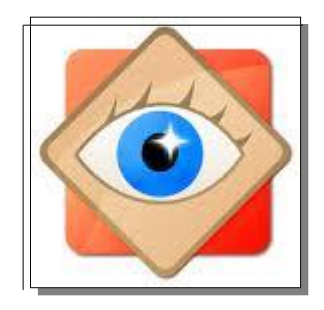

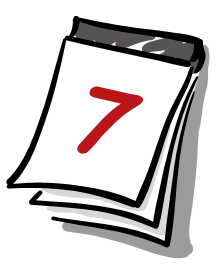

# J'utilise FastStone

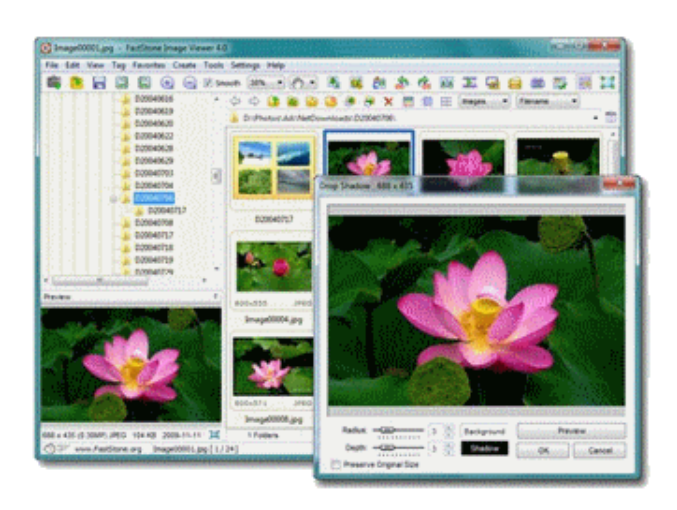

# menu Affichage menu Étiquette menu Créer

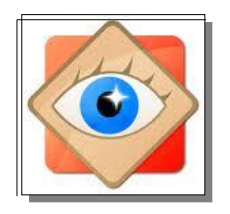

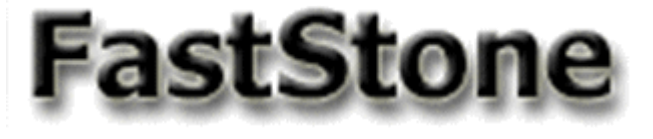

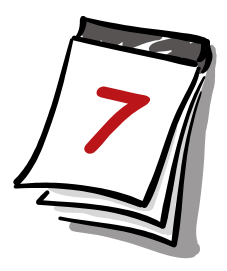

Pour configurer les différentes façons d'examiner les photos sur l'ordinateur

| 100_2653 bis.JPG - FastStone Image Viewer 4.3                                                                                                    |                                             |                              |             |       |
|----------------------------------------------------------------------------------------------------|---------------------------------------------|------------------------------|-------------|-------|
| Fichier Editer Couleurs Effets Affichage Etique                                                                                                    | e Favoris Crée                              | er Outils Param              | iètres Aide | 🕸 🏠 e |
| <ul> <li>01_import</li> <li>4sept</li> <li>2010-05-02 001</li> <li>anniversaire AM</li> <li>arc en ciel</li> <li>barcarès vent</li> <li>Besalu</li> </ul> | <ul> <li>◆ ⇒ €</li> <li>D:\Photo</li> </ul> | b 🔊 🙆 🆄<br>os\01_import\Besa | / G. B.     |       |

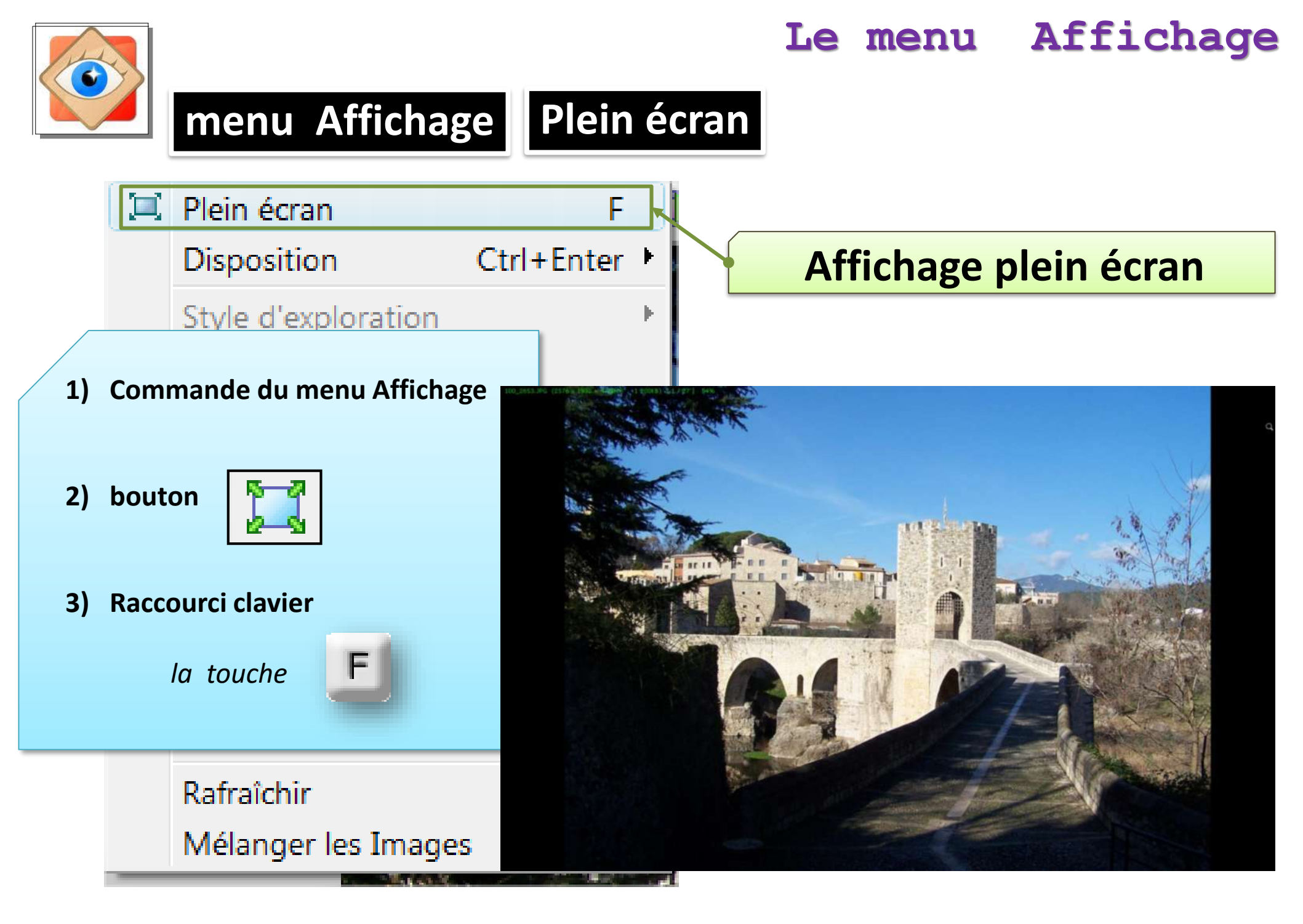

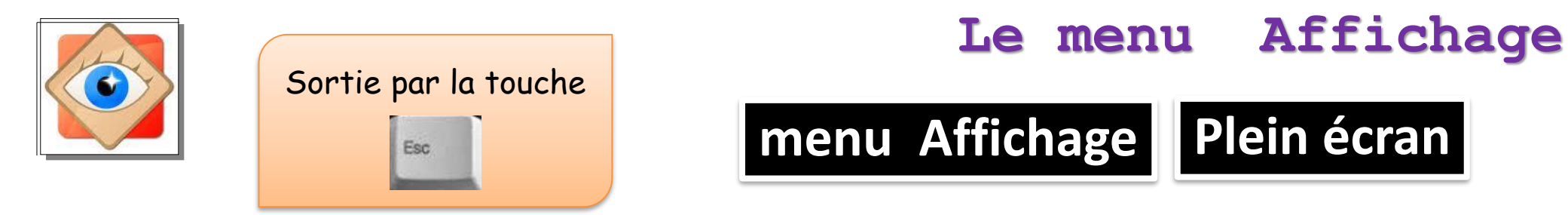

Selon options du menu **Préférences** 

- La molette de la souris zoome l'image
- Le clic gauche grossit au format de la loupe
- Le clic droit affiche un menu

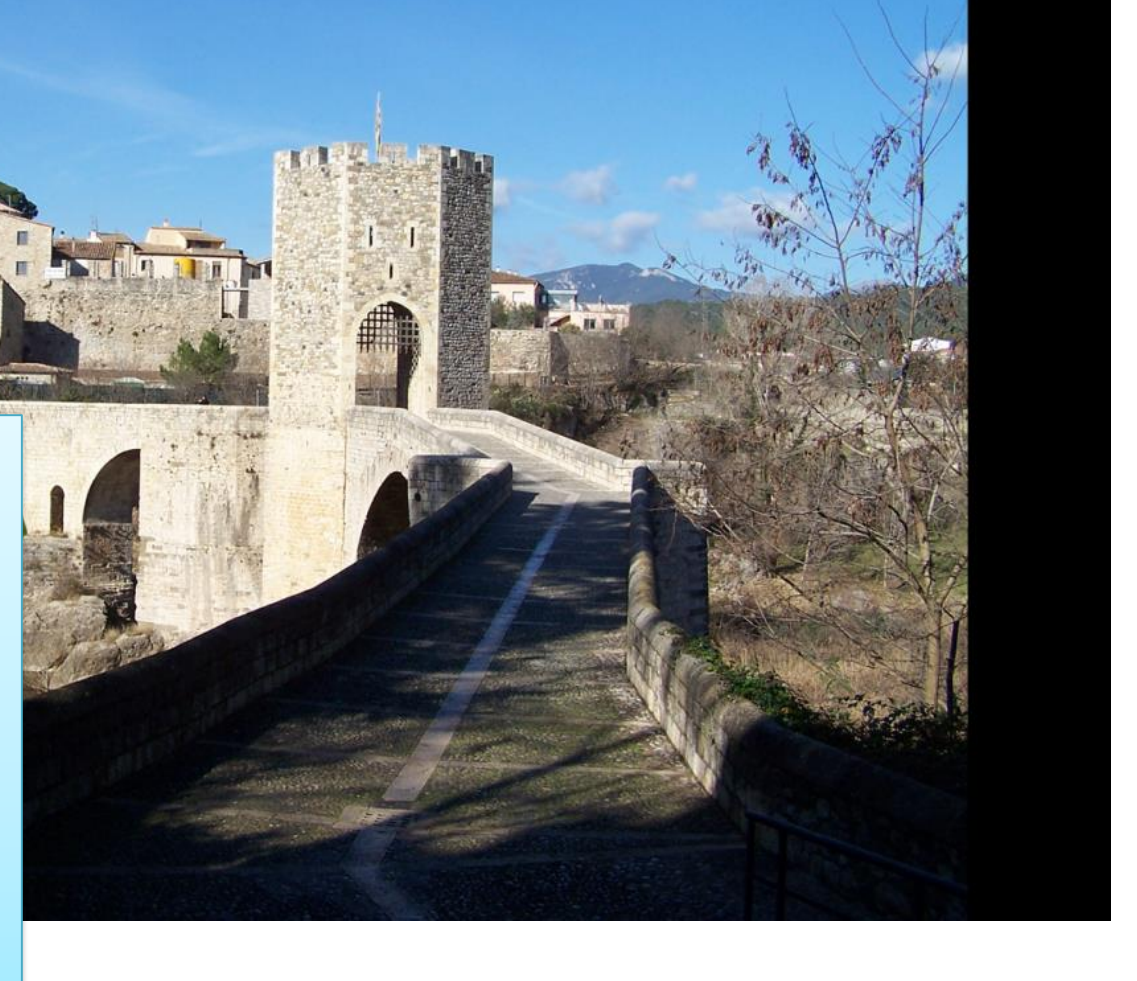

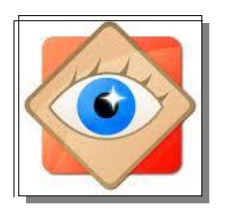

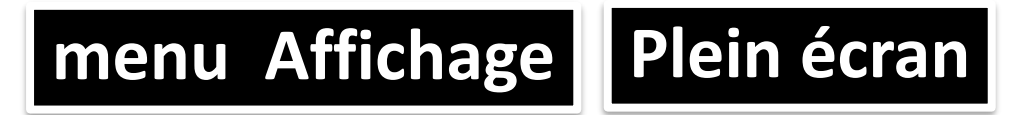

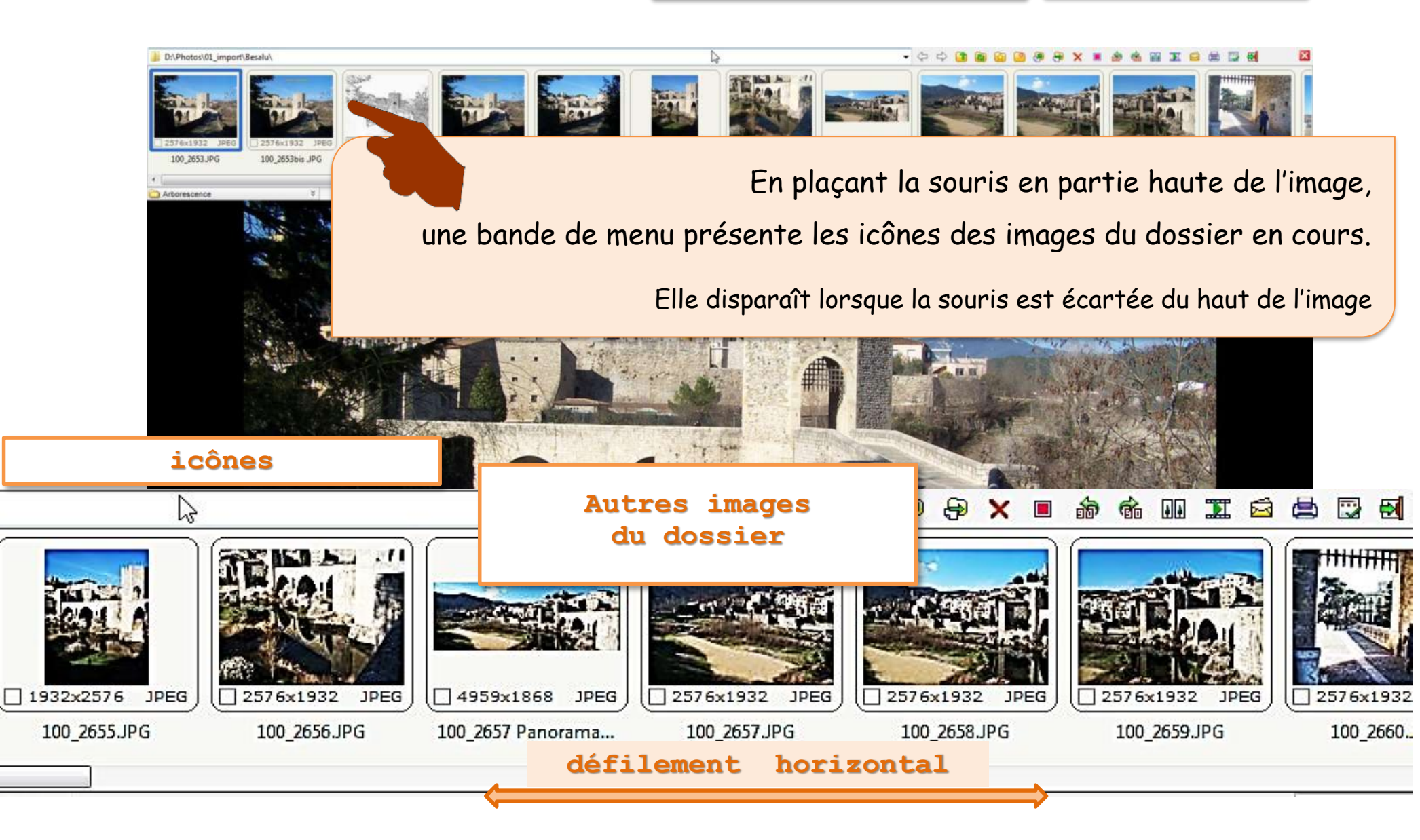

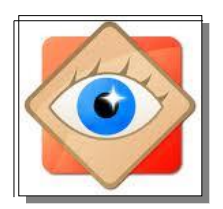

#### menu Affichage Plein écran Fichier & Diaporama une autre menu apparaît lorsque la souris est placée à 2 De Courie gauche de l'image : édition, traitement Le menu disparaît lorsque la souris est écartée Fichier & Diaporama Duntz Ctri+ Encegistrer sous Copier Timage Ctrl+ (Imprimer. T Dapprama 🥸 Editer avec un programme externe Rotation, redimension & Texte Rotation: Gauche Droite Autre Inverser: Horizontale Verticale Redmensionner Redmension rap Talle du caneva Recadrer En Dessiner Q Cloner et réparer G Suppr, Yeux rouges Couleurs Ajuster les couleurs Auto.

Aluster la luminosité Atuster les co Auster les niv Auster les co Menu de traitement Netteté / flox Echelle de ans des images Couleurs: 2 Effets Effets de borr Relef Croquis Peinture à Ihule Lentiles Obscurcir (flou) Annuler Ctrl+2 Cb1+ Refaire

| THE POWER             |              | 100         | 1110   |
|-----------------------|--------------|-------------|--------|
| Enregistrer sous      |              | c           | trl+S  |
| Copier filmage        |              | c           | trl+C  |
| E Imprimer            |              | c           | trl +P |
| T Diaporama           |              |             | S      |
| Editer avec un progr  | amme exte    | eme         | E      |
| Rotation, redimensio  | n & Texte    | e.          |        |
| Rotation: Gauche      | Droite       | Autre       | L,R    |
| Inverser: Horizont    | ale          | Verticale   | H,V    |
| Redmensionner         |              | c           | ti+R   |
| Redmension rapide     |              |             |        |
| Taile du canevas      |              | c           | trl+K  |
| Recoder               |              |             | x      |
| El Dessiner           |              |             | D      |
| Cloner et réparer     |              |             | 0      |
| ③ Suppr.Yeux rouces   |              |             |        |
| Couleurs              |              |             |        |
| Ajuster les couleurs  | Auto.        | Ctrl+Sh     | ift+8  |
| Atuster la lumnosté   | 6            | c           | trl+T  |
| Atuster les couleurs  |              | c           | trl +E |
| Ajuster les niveaux   |              | c           | SI +L  |
| C Atuster les courbes |              | C           | erl+M  |
| Netteté / flou        |              | C           | trl+U  |
| Echele de gris        | iépa 🛛       | Négabl      | E 👘    |
| Couleurs: 256 128     | 64 32 1      | 16 G Comp   | te     |
| Effets                |              |             |        |
| Effets de bordure     | Ombre        |             |        |
| Relef                 | Masque       | s de cadre  |        |
| Croquis               | Peintun      | e à l'huile |        |
| Lentiles              | Obscur       | cir (flou)  |        |
|                       |              |             |        |
| Annuler               | 177.00.10010 | c           | trl+Z  |

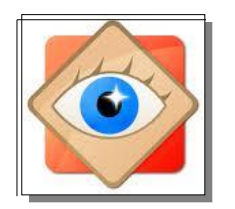

menu Affichage Plein écran

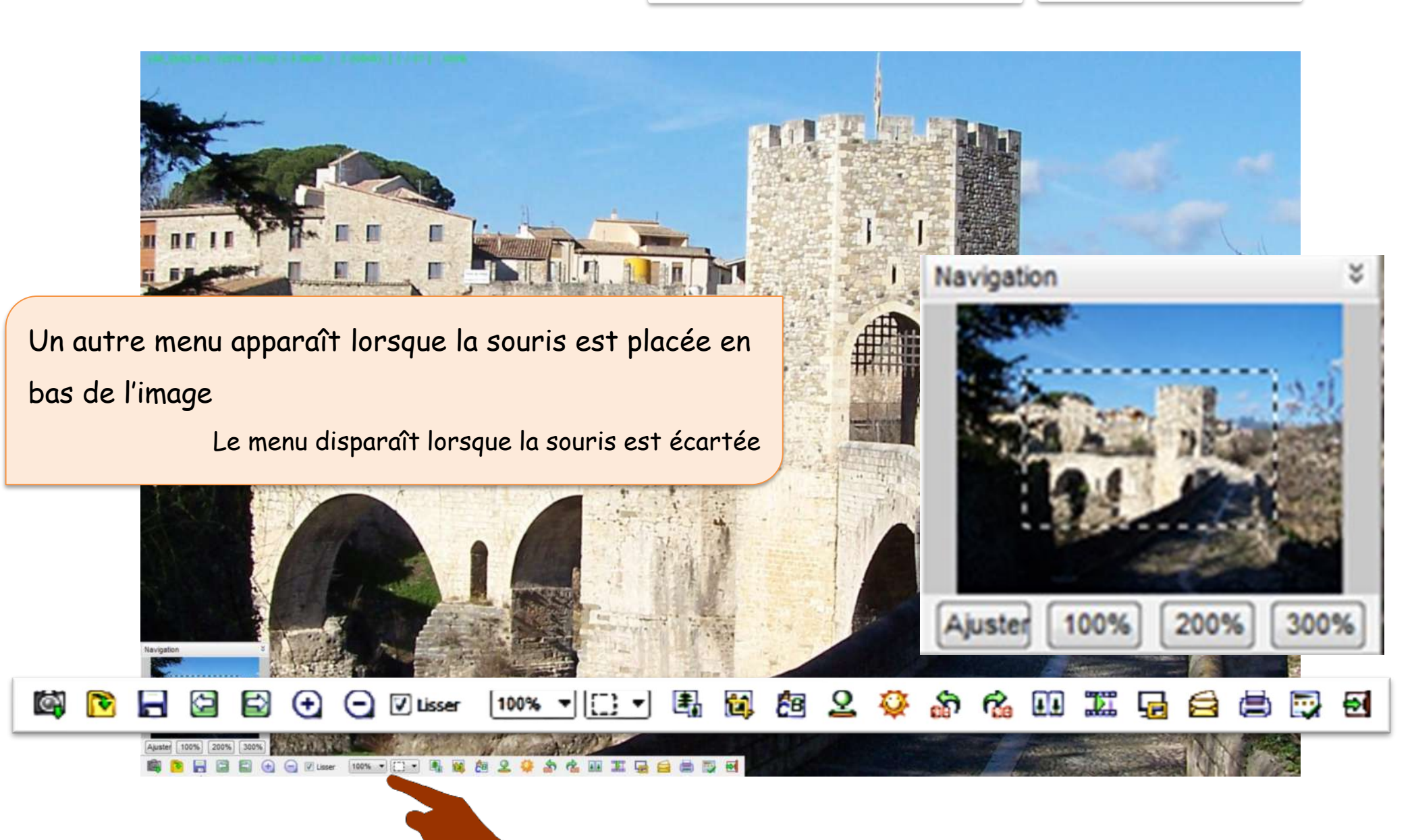

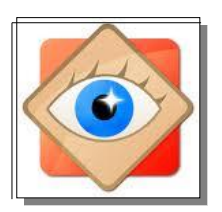

### menu Affichage Plein écran

| Fichiers et Attributs |                             |  |  |  |  |
|-----------------------|-----------------------------|--|--|--|--|
| Nom: 100_3            | 2653.JPG [1/27]             |  |  |  |  |
| Dossier: D:\Ph        | otos\01_import\Besalu\      |  |  |  |  |
| Type: JPEG            | Bitmap (JPG) YCbCr          |  |  |  |  |
| Taille: 1.17          | MB                          |  |  |  |  |
| Date/heure: 2004      | -02-02 10:00:16             |  |  |  |  |
| Attributs: 2576       | x 1932 (4.98 MP) 24bit      |  |  |  |  |
| Taille Impr.: 28.45   | x 21.34 cm , DPI: 230 x 230 |  |  |  |  |
| EXIF Histogramme      | Commentaires JPEG           |  |  |  |  |
| EXIF Metadata         |                             |  |  |  |  |
| Fabricant             | EASTMAN KODAK COMPANY       |  |  |  |  |
| Modèle                | KODAK Z740 ZOOM DIGITAL CAM |  |  |  |  |
| Logiciel              |                             |  |  |  |  |
| Date/Heure            | 2004-02-02 10:00:09         |  |  |  |  |
| Temps d'exposition    | 1/750 sec                   |  |  |  |  |
| Programme d'expositio | Normal                      |  |  |  |  |
| Bias Exposition       | 0 EV                        |  |  |  |  |
| Numéro F              | F 4                         |  |  |  |  |
| Ouverture Max.        | F 2.83                      |  |  |  |  |
| ISO Vitesse           | ISO 80                      |  |  |  |  |
| Flash                 | Flash did not fire [off]    |  |  |  |  |
| Longueur Focale       | 6.3 mm                      |  |  |  |  |
| 35mm Equivalent       | 38 mm                       |  |  |  |  |
| Mode de mesure        | Multi-segment               |  |  |  |  |
| GPS                   |                             |  |  |  |  |

lorsque la souris est placée à droite de l'image apparaît une fenêtre contenant des informations techniques sur l'image

Elle contient 3 onglets

Des rubriques peuvent recevoir des données personnelles

La fenêtre disparaît lorsque la souris est écartée

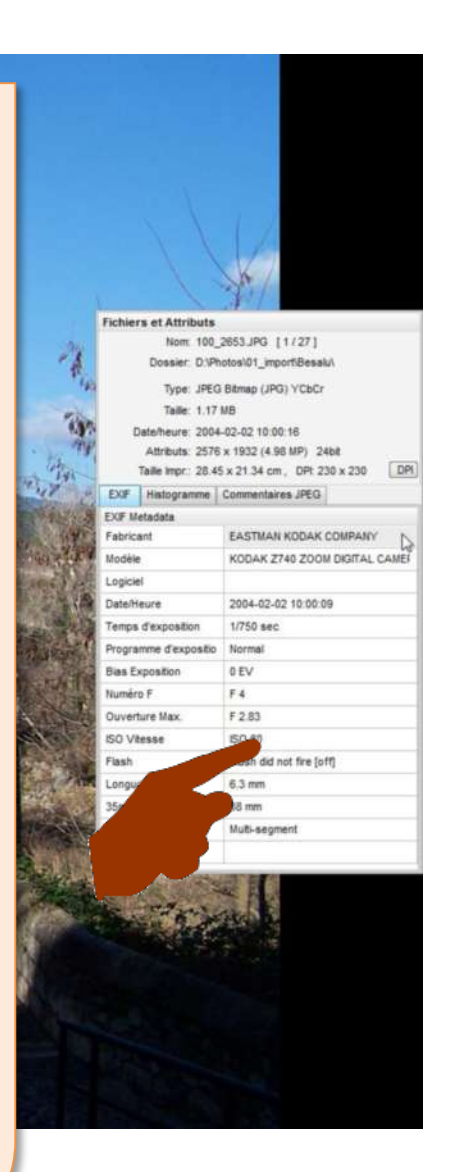

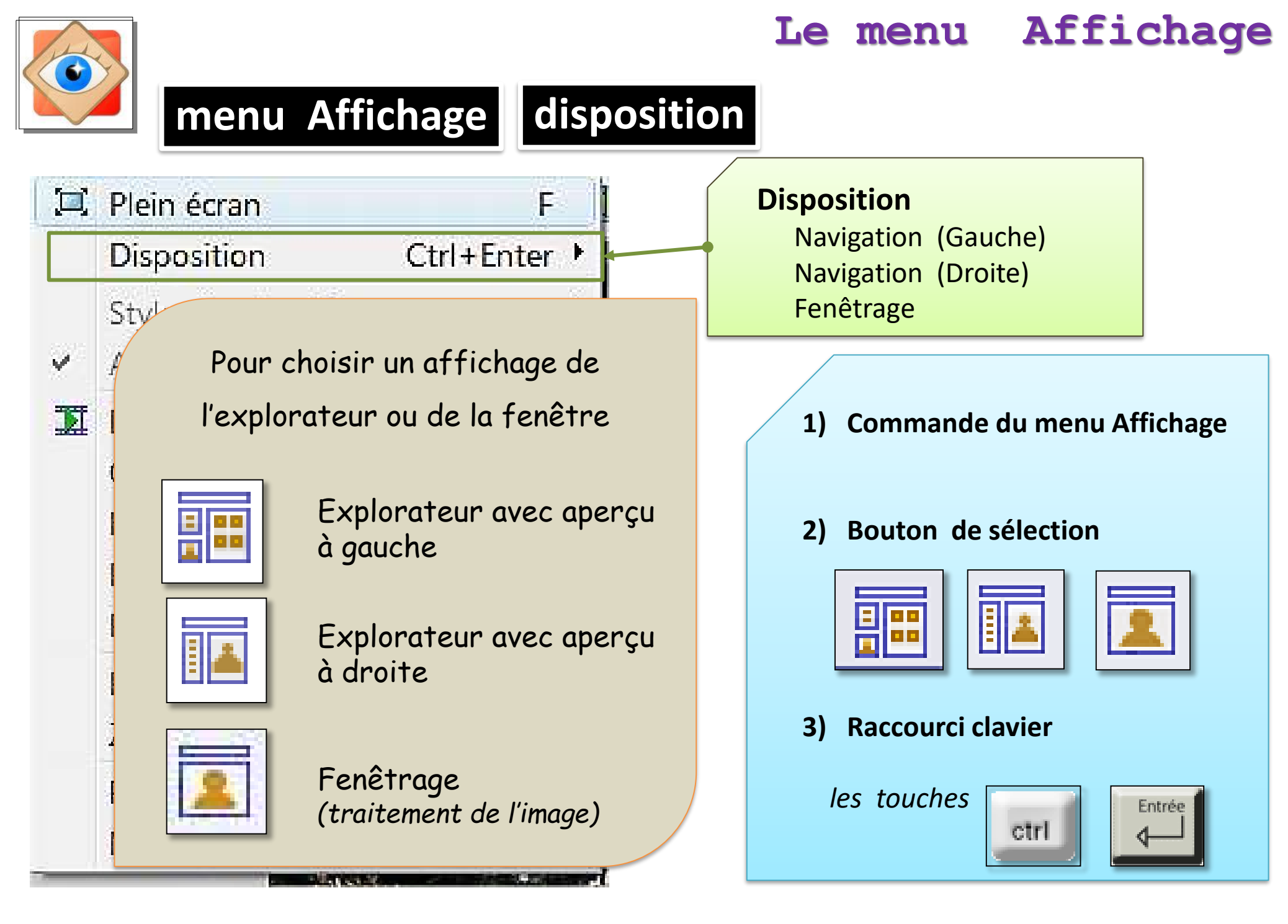

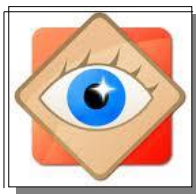

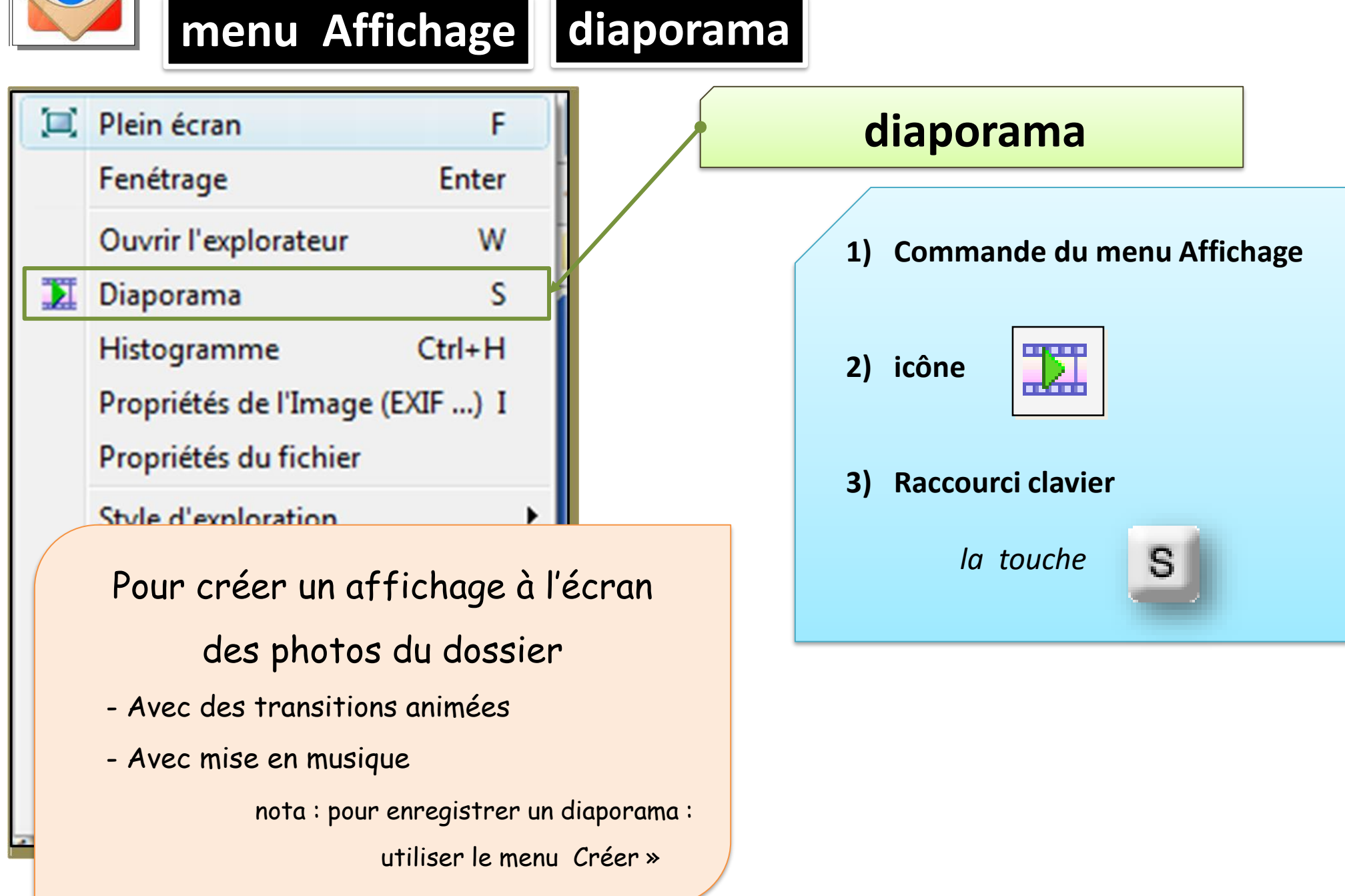

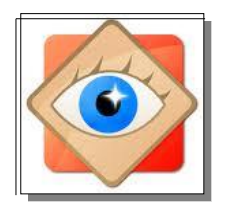

menu Affichage diaporama

#### icone

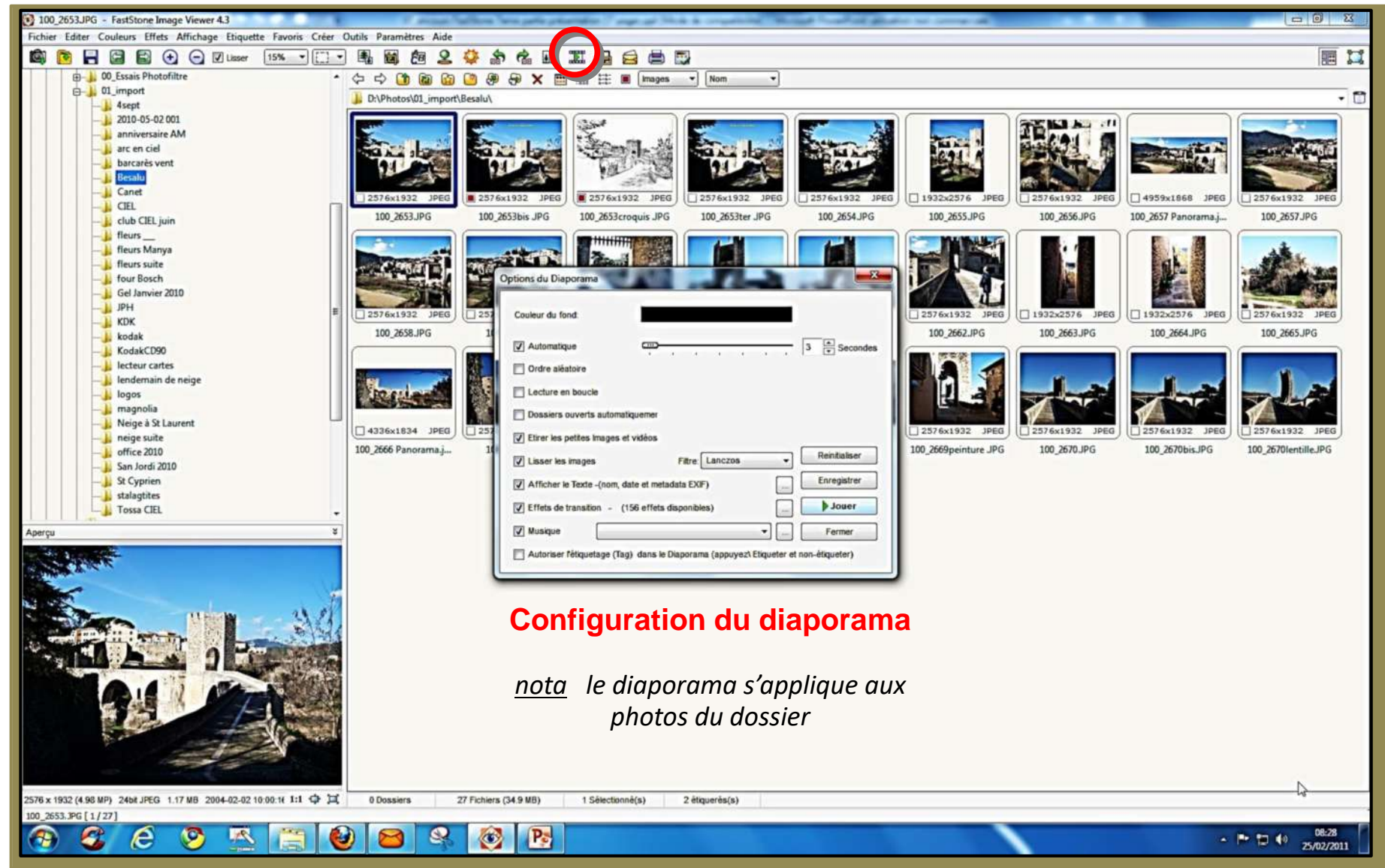

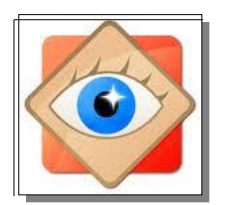

menu Affichage diaporama

### Configuration du diaporama

<u>nota</u> le diaporama s'applique aux photos du dossier

| Options du Diaporama                                                                 |
|--------------------------------------------------------------------------------------|
| Couleur du fond:                                                                     |
| Automatique 3 Secondes De 3 à 10 secondes                                            |
| Crdre aléatoire                                                                      |
| Lecture en boucle                                                                    |
| Dossiers ouverts automatiquemer                                                      |
| Etirer les petites Images et vidéos                                                  |
| V Lisser les images     Fitre: Lanczos     Reinitialiser                             |
| Afficher le Texte -(nom, date et metadata EXIF)                                      |
| Effets de transition - (156 effets disponibles)                                      |
| Musique diaporama sur le PC                                                          |
| Autoriser l'étiquetage (Tag) dans le Diaporama (appuyez\ Etiqueter et non-étiqueter) |
|                                                                                      |

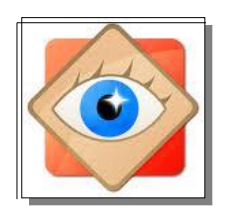

menu Affichage diaporama

### Choix des transitions (156)

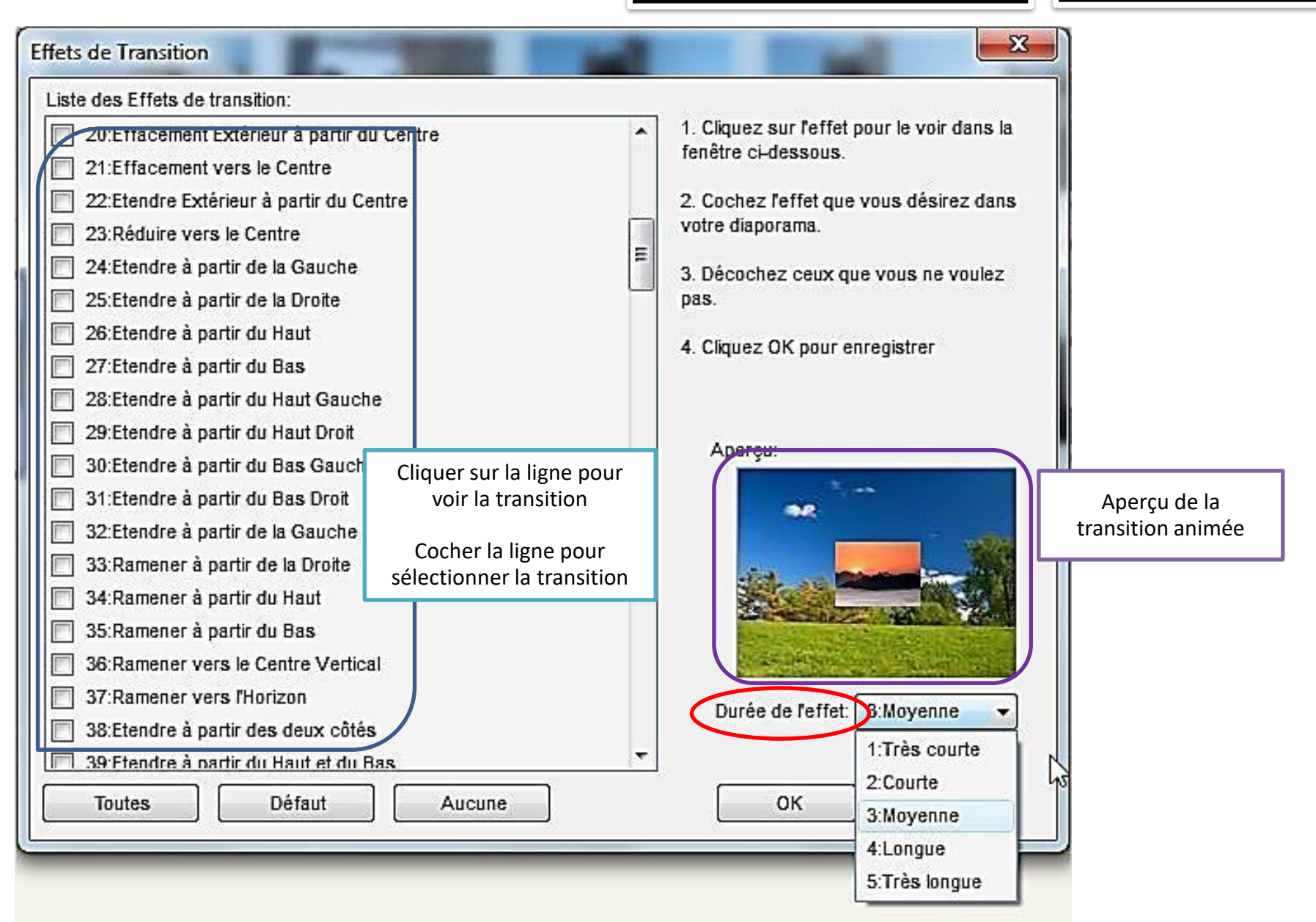

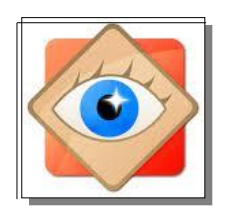

### menu Affichage

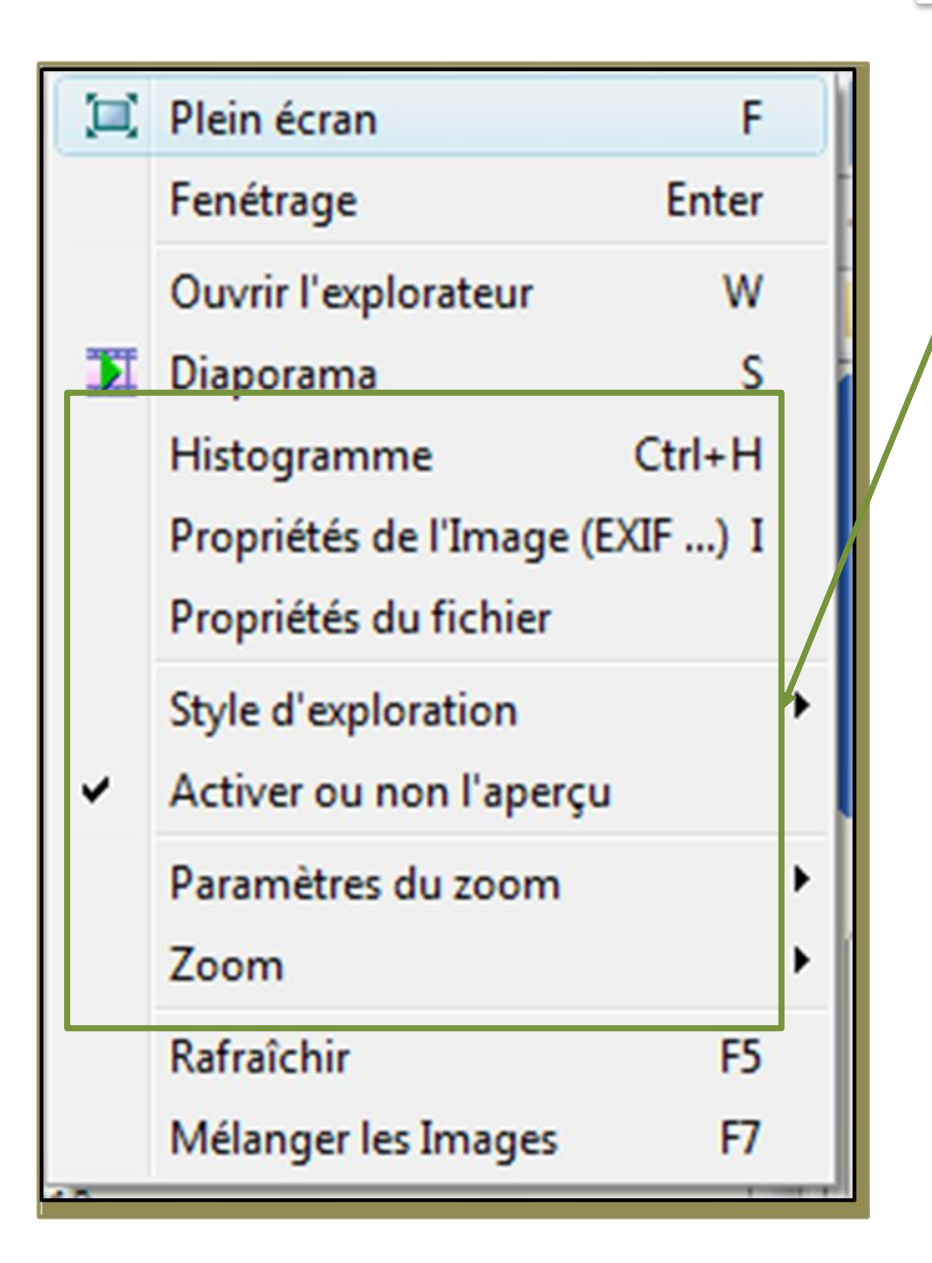

| Les autres | commandes   |
|------------|-------------|
|            | ••••••••••• |

à consulter

occasionnellement

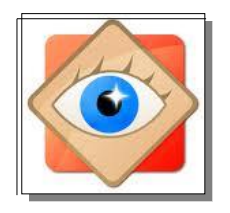

## FastStone

# le menu Étiquette

### Utilisation de l'étiquetage des photos

| 100_2653 bis.JPG - FastStone Image Viewer 4.3            |                                          |  |  |  |  |  |  |  |
|----------------------------------------------------------|------------------------------------------|--|--|--|--|--|--|--|
| Fichier Editer Couleurs Effets Affichage Etique          | tte Favoris Créer Outils Paramètres Aide |  |  |  |  |  |  |  |
| 🚳 🖻 🚽 🔄 🔁 🛨 🕞 🗹 Lisser                                   | 11% - 例 - 萬 國 飽 2 葵 龄 (                  |  |  |  |  |  |  |  |
| D 01_import                                              | ▲ ◇ ◇ 🎒 🕲 🙆 🖉 🕀 🗙 🥅                      |  |  |  |  |  |  |  |
| l'étiquetage facilite le traitement des photos en groupe |                                          |  |  |  |  |  |  |  |
|                                                          | T Email, diapor ana, renommer, erc)      |  |  |  |  |  |  |  |
| Desalu                                                   |                                          |  |  |  |  |  |  |  |

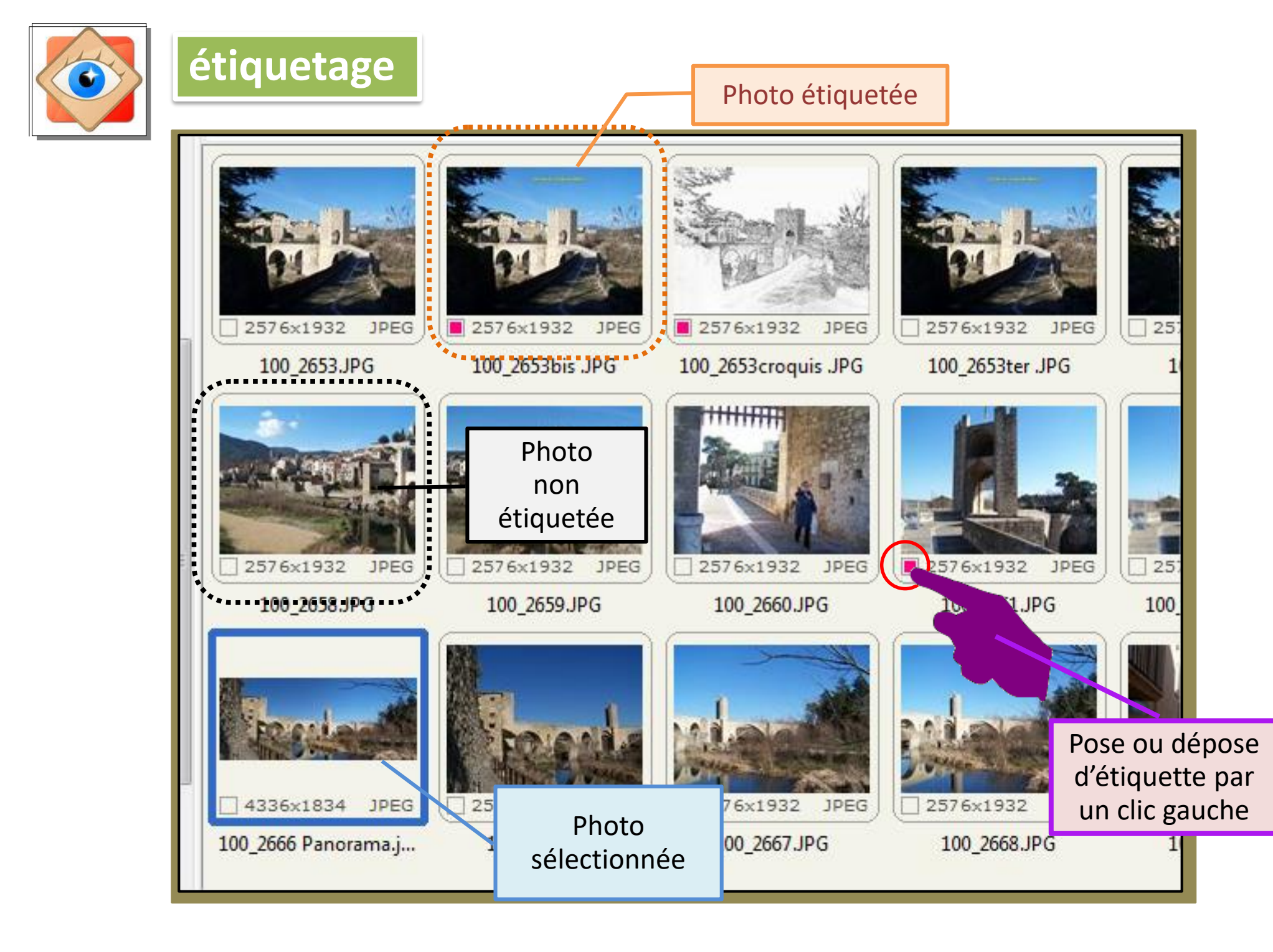

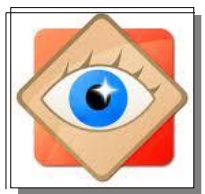

## Le menu Étiquette

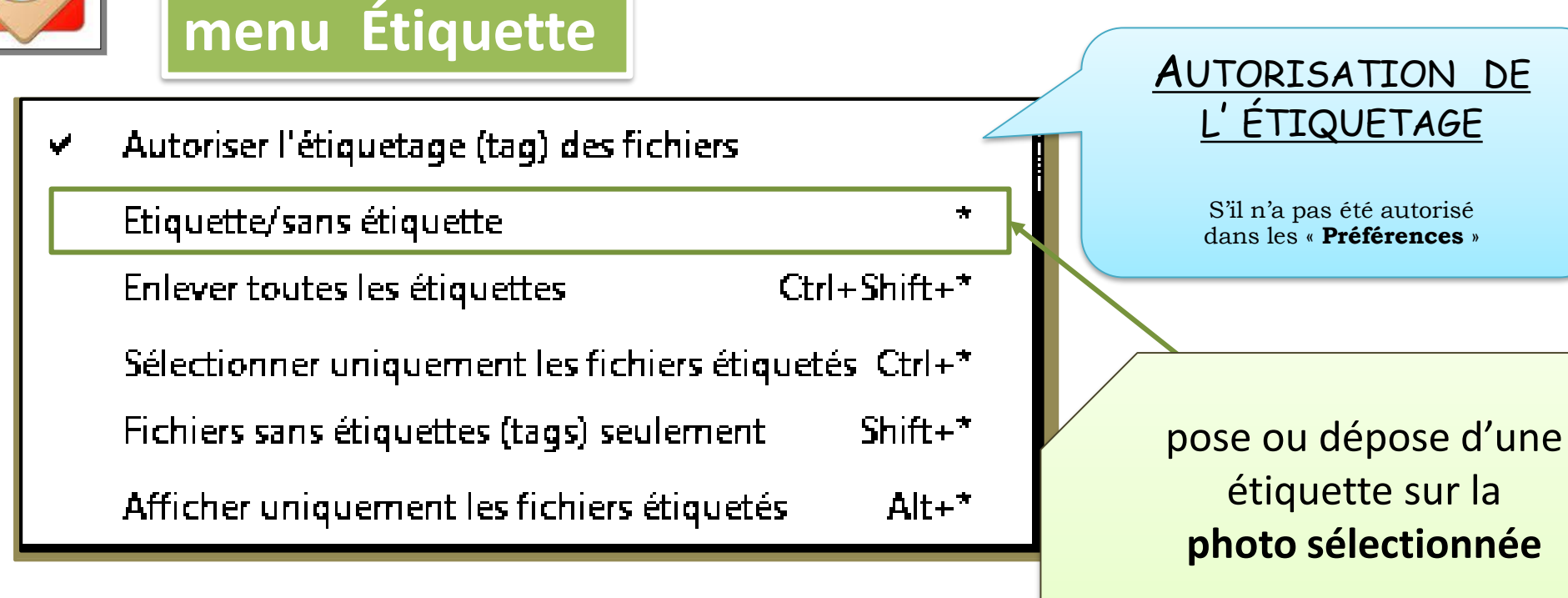

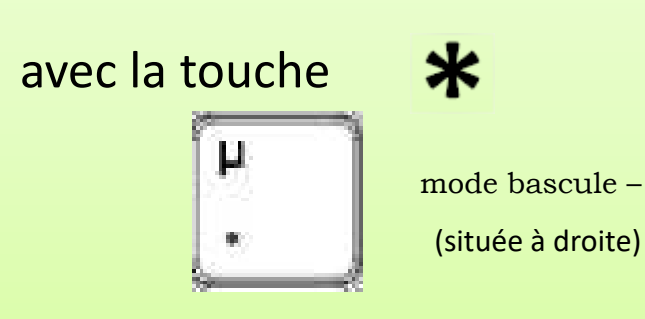

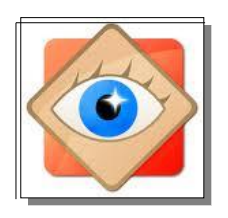

### menu Étiquette

| Ý | Autoriser l'étiquetage (tag) des fichiers             |                                     |
|---|-------------------------------------------------------|-------------------------------------|
|   | Etiquette/sans étiquette *                            |                                     |
|   | Enlever toutes les étiquettes Ctrl+Shift+*            |                                     |
|   | Sélectionner uniquement les fichiers étiquetés Ctrl+* | Suppression de                      |
|   | Fichiers sans étiquettes (tags) seulement Shift+*     | toutes les étiquettes<br>du dossier |
|   | Afficher uniquement les fichiers étiquetés Alt+*      |                                     |
|   |                                                       |                                     |

Le menu

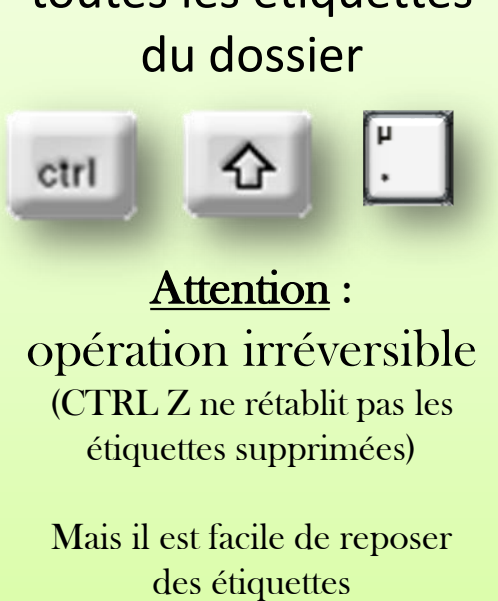

Étiquette

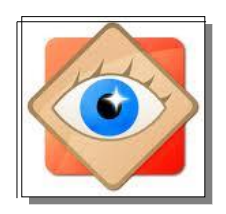

### menu Étiquette

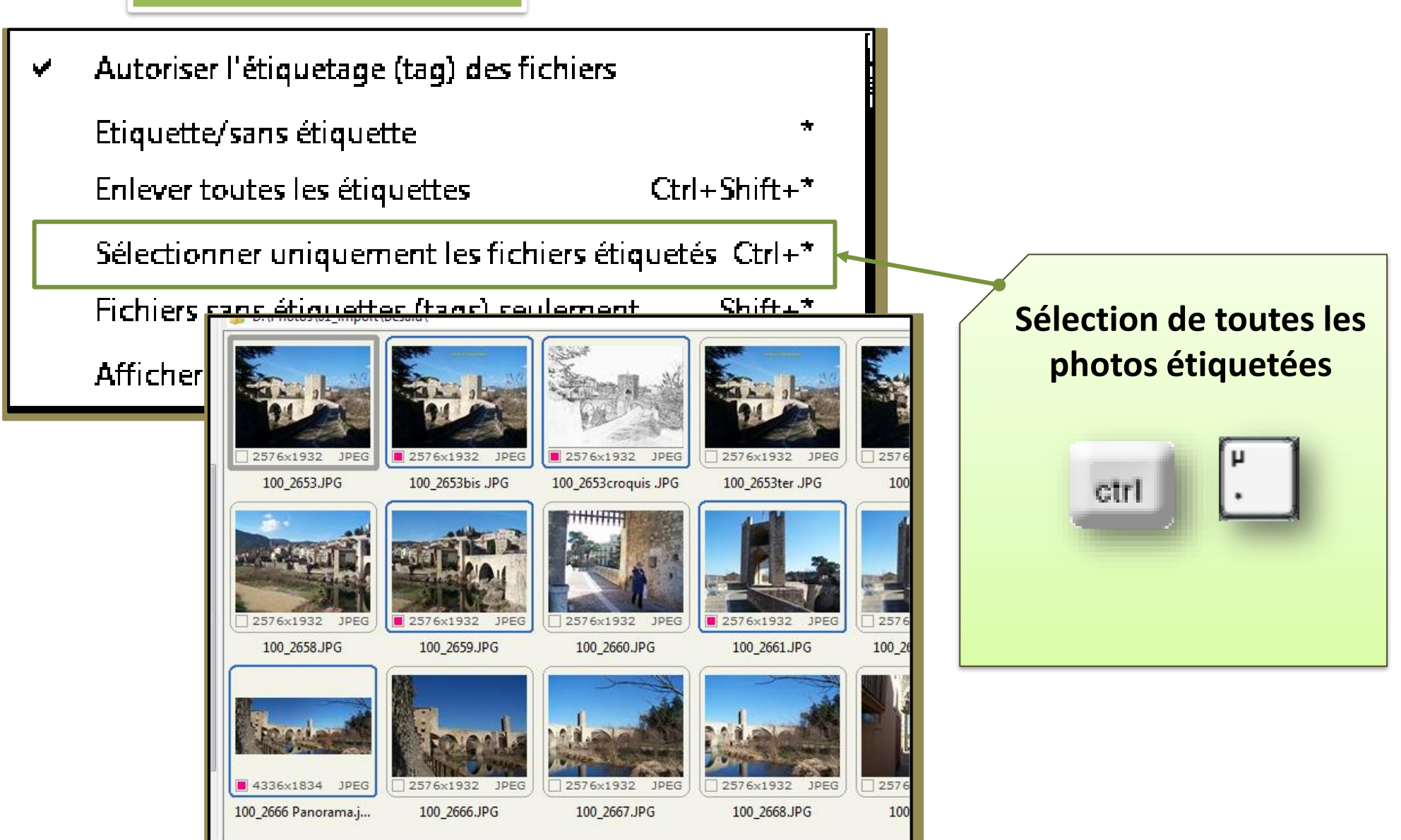

Étiquette

Le menu

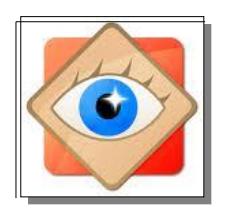

### menu Étiquette

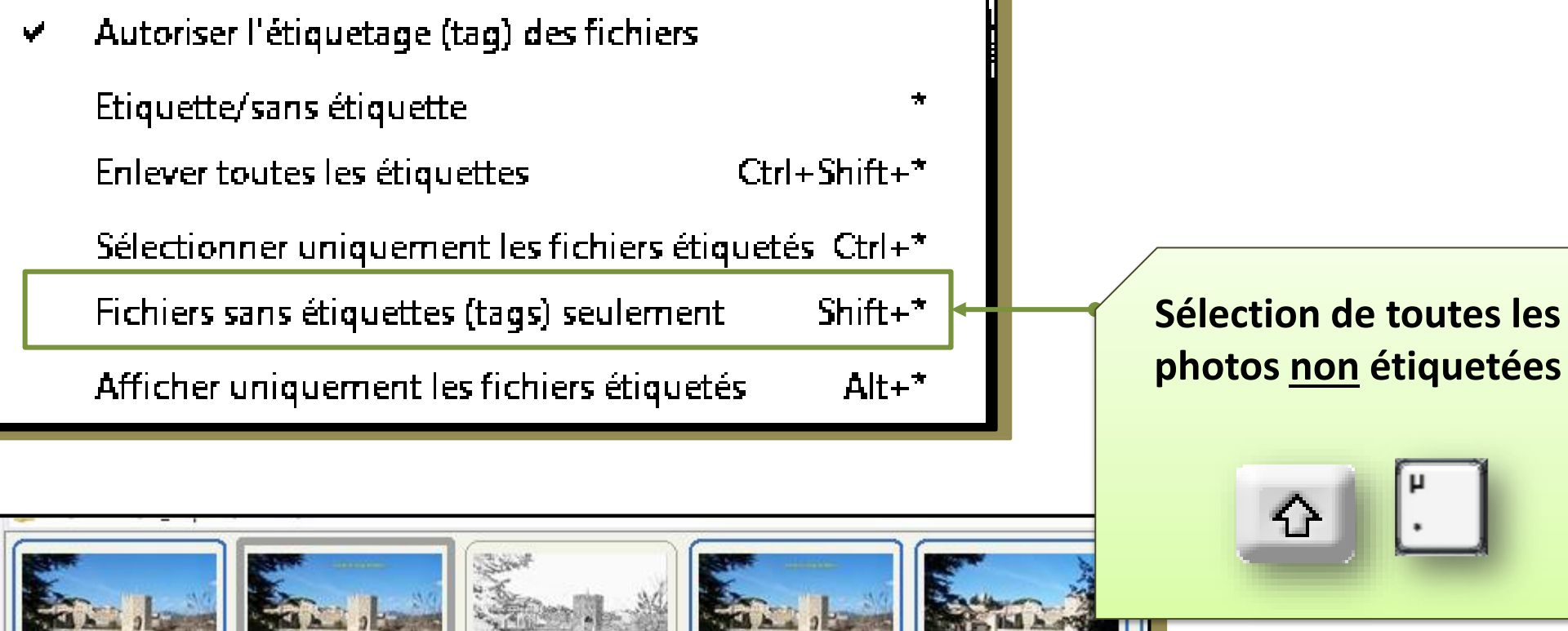

# photos non étiquetées

Étiquette

Le menu

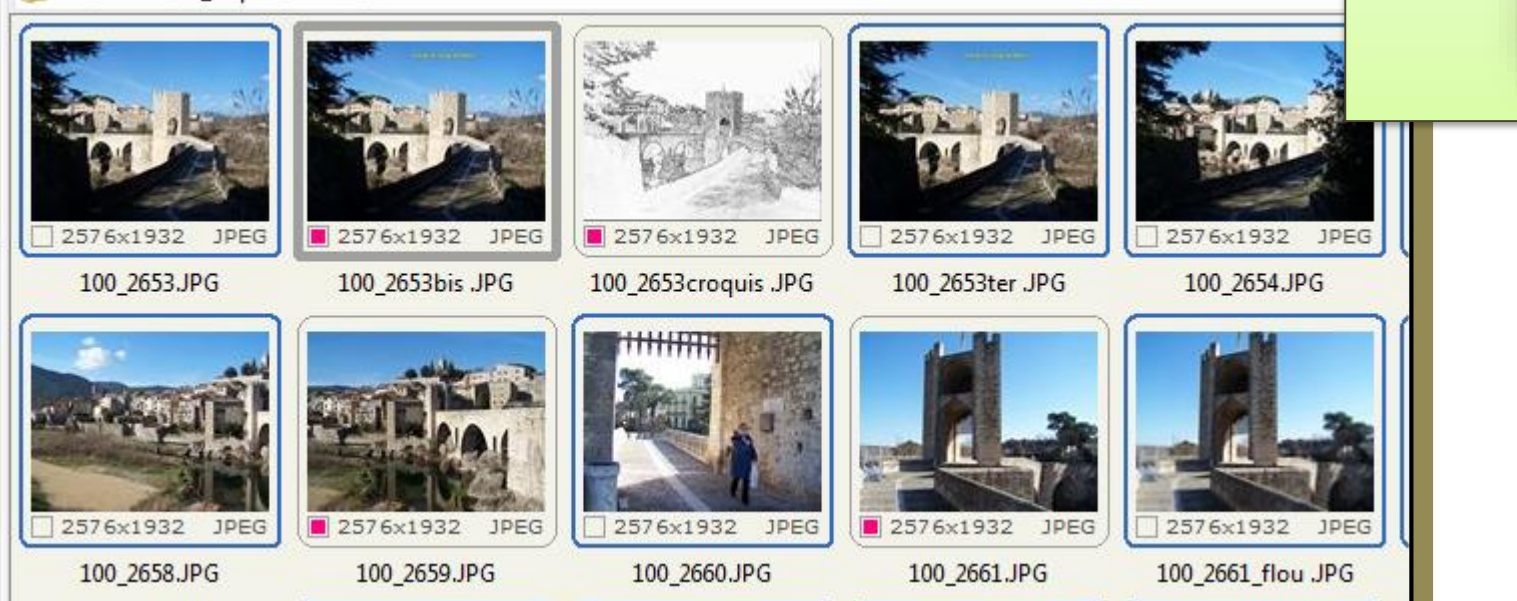

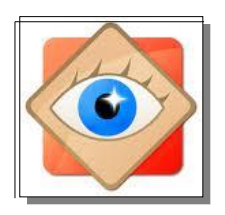

## Le menu Étiquette

### menu Étiquette

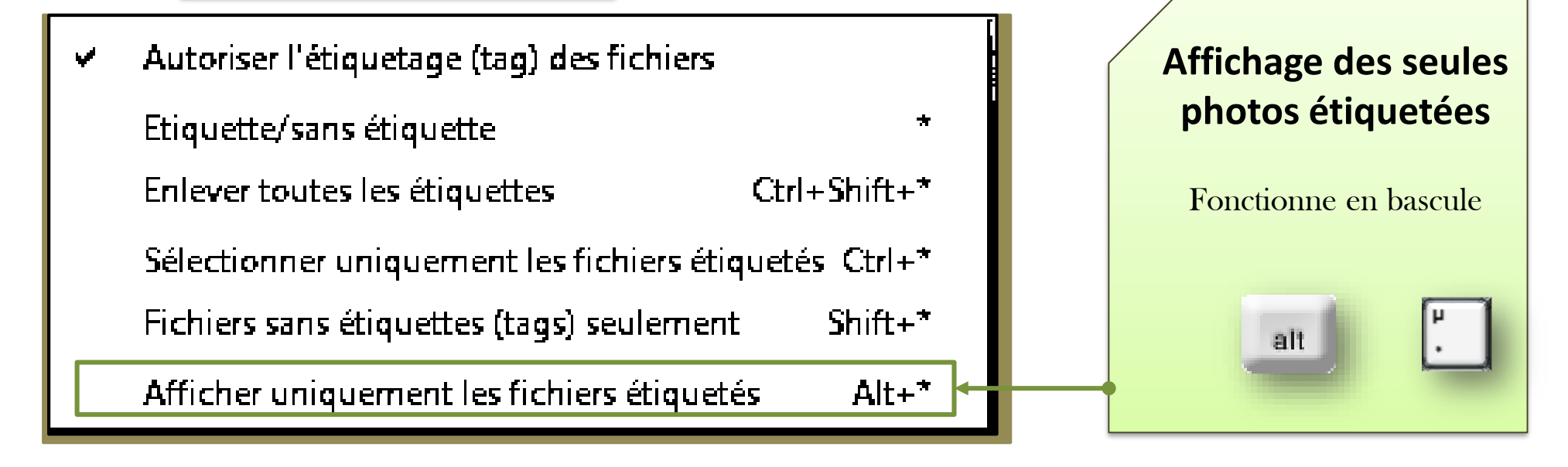

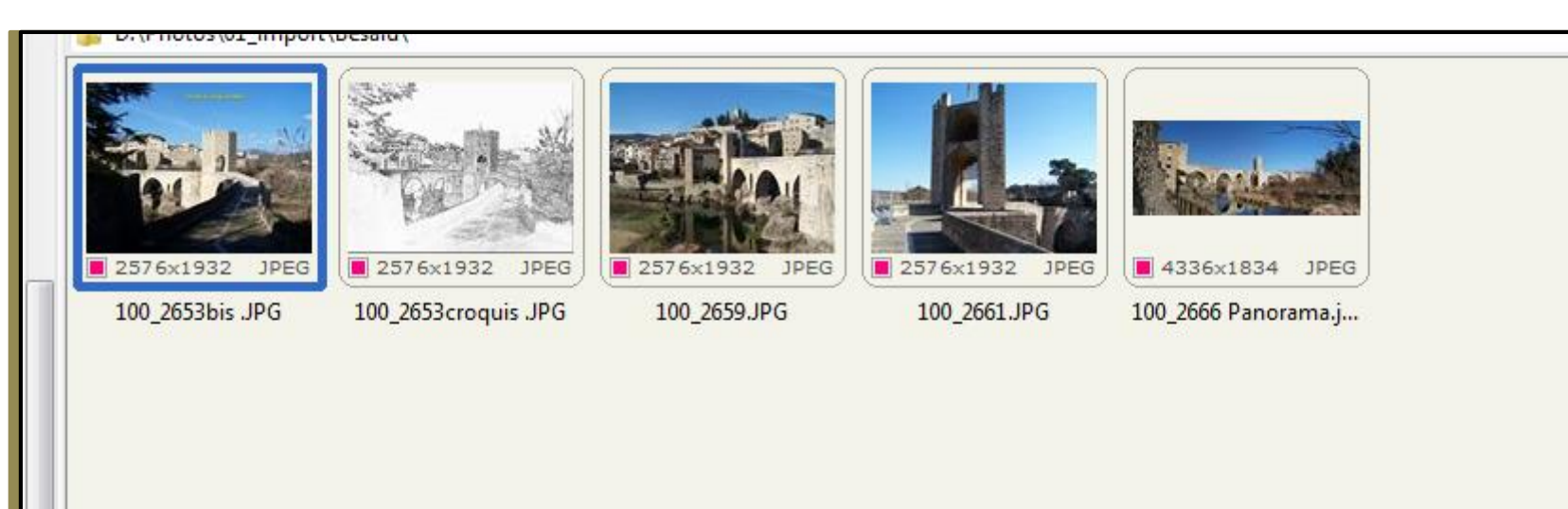

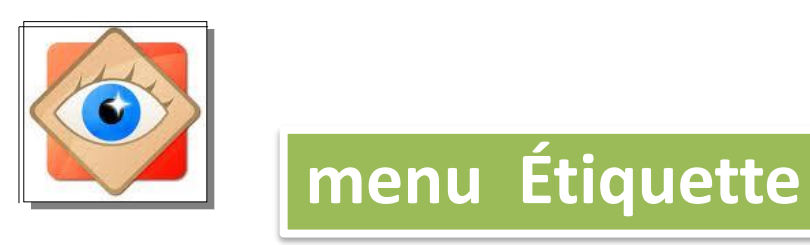

Étiquette Le menu

## conclusion

L'utilisation des étiquettes - optimisée par l'emploi de la touche 🔝 permet de travailler sur des groupes de photos (étiquetées ou non étiquetées)

Les groupes sont aisément modifiés pour s'adapter au traitement souhaité

C'est donc un outil performant à disposition de l'utilisateur

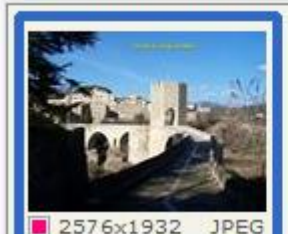

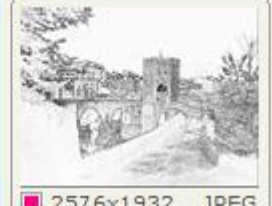

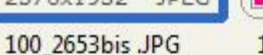

2576x1932 JPEG

100 2653croquis JPG

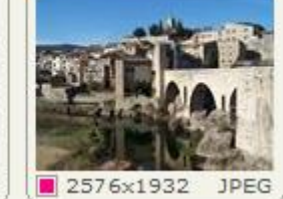

100 2659.JPG

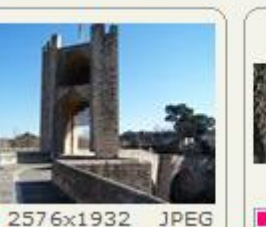

100 2661.JPG

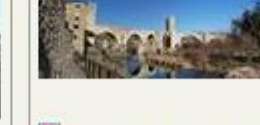

4336x1834 JPEG

#### 100 2666 Panorama.j...

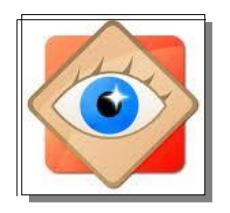

# FastStone

# le menu Créer

Pour configurer les différentes façons d'examiner les photos sur l'ordinateur

| 100_2653 bis.JPG - FastStone Image Viewer 4.3                                                                                                    |                                                          |
|----------------------------------------------------------------------------------------------------|----------------------------------------------------------|
| Fichier Editer Couleurs Effets Affichage Etique                                                                                                    | ette Favoris Créer Outils Paramètres Aide                |
| <ul> <li>01_import</li> <li>4sept</li> <li>2010-05-02 001</li> <li>anniversaire AM</li> <li>arc en ciel</li> <li>barcarès vent</li> <li>Besalu</li> </ul> | <ul> <li>↓ ↓ ↓ ↓ ↓ ↓ ↓ ↓ ↓ ↓ ↓ ↓ ↓ ↓ ↓ ↓ ↓ ↓ ↓</li></ul> |

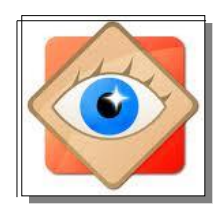

### Le menu Créer

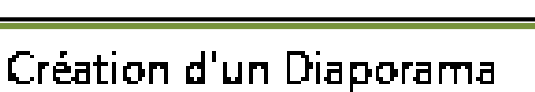

menu Créer

Création d'une planche de contact Alt+C

Création d'un fichier Multi-pages Alt+M

Scinder un fichier Multi-Pages

Création d'une Bande d'Images Alt+P

La première étape est de **sélectionner** les photos que l'on veut monter en diaporama

L'utilisation des étiquettes permet de gérer le suivi de la sélection

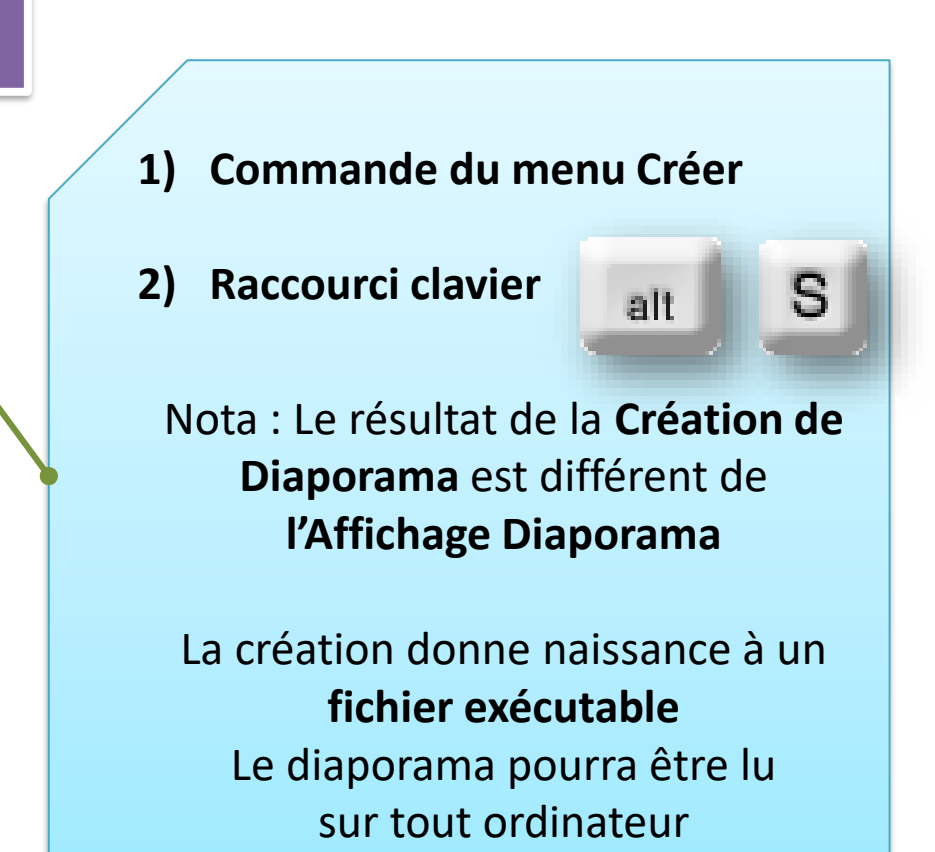

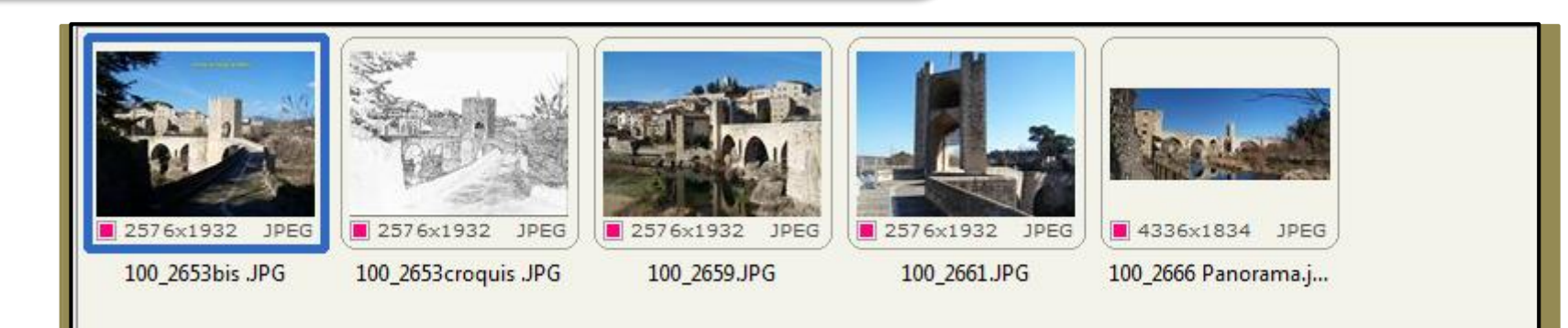

Diaporama

Alt+S

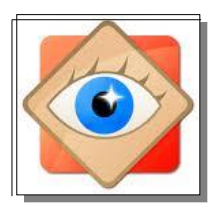

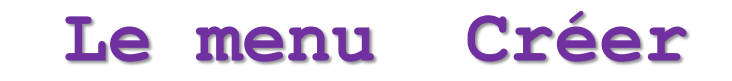

| menu Créer |
|------------|
|------------|

| Création d'un Diaporama                                                                                                    |                                                                                                    |
|----------------------------------------------------------------------------------------------------|----------------------------------------------------------------------------------------------------|
| 100_2653bis         100_2653croq         100_2659.JPG         100_2659.JPG                                                                                                    | Image: Do_2661.JPG       Image: Do_2666 Pan    100_2666 Pan                                                                 |
| 5 image(s) Ajouter de                                                                                                    | es fichiers Ajouter un dossier Supprimer Effacer                                                                            |
| Couleur du fond:         Minuteur de Lect. Auto.:         7       ★         Secondes (0 = Jouer manuellement)         Aléatoire         En boucle         ✓ Etirer les petites images         Voir le Texte -(nom, date/heure et Metadata EXIF)         ✓ Utiliser les effets de transitions - (156 effets disponibles)         Musique         ✓ Redimensionner en utilisant le format JPEG (recommandé pour les tailles de Nouvelle taille:         1280       ★         ✓ Taille Standard>         ✓ Qualité:       100         ✓ (10 - 100) | Créer la fenêtre initiale   Titre:   Le Village de BESALU en Catalogne Sud   Description:    Image de couverture:   Style 4 |
| Conserver les données EAIF/IPTC                                                                                                    |                                                                                                    |
|                                                                                                    | Creer Fermer                                                                                                    |

Diaporama

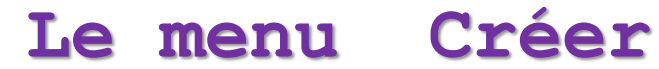

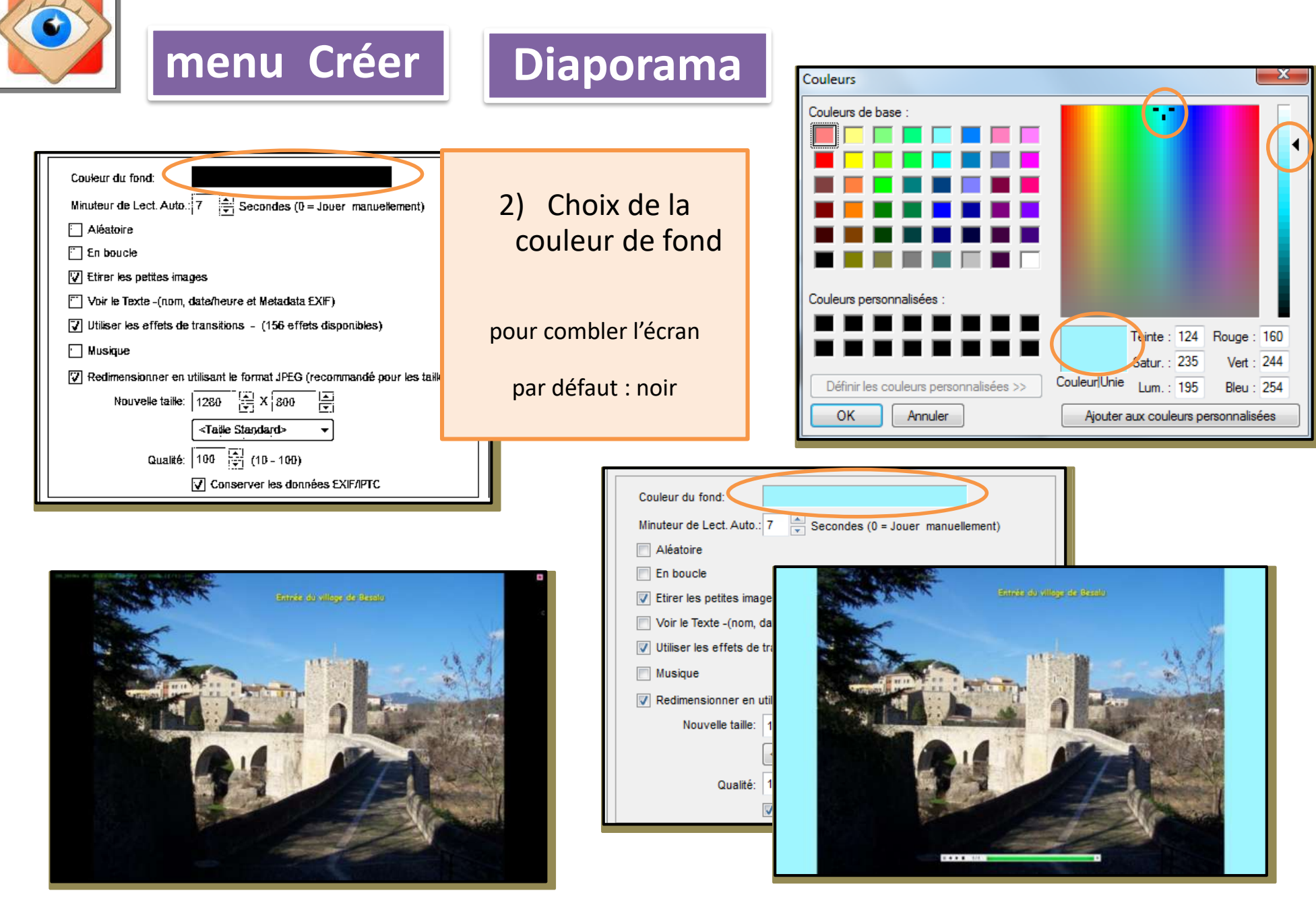

|                                                                                                    | Le menu Créer                                                              |
|----------------------------------------------------------------------------------------------------|----------------------------------------------------------------------------|
| menu Créer Diaporama                                                                                                    |                                                                            |
| Couleur du fond:<br>Minuteur de Lect. Auto.: 7 Secondes (0 = Jouer manuellemen                                                                        | 3) Durée d'affichage de la photo<br>rapide 3 secondes<br>normal 7 secondes |
| <ul> <li>Aleatoire</li> <li>En boucle</li> <li>Etirer les petites images</li> </ul>                                                                   |                                                                            |
| Voir le Texte -(nom, date/heure et Metadata EXIF)  Utiliser les effets de transitions - (156 effets disponibles)  Musique                             | Ne pas cocher : affichage de données sur chaque photo                      |
| Redimensionner en utilisant le format JPEG (recommandé pour les         Nouvelle taille:       1280         X       800 <taille standard=""></taille> | s tailles de                                                               |
| Qualité: 100 🚔 (10 - 100)                                                                                                    | traitement des photos pour le diaporama                                    |

F

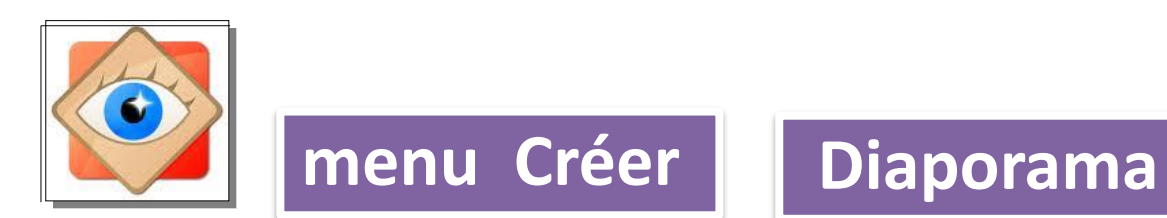

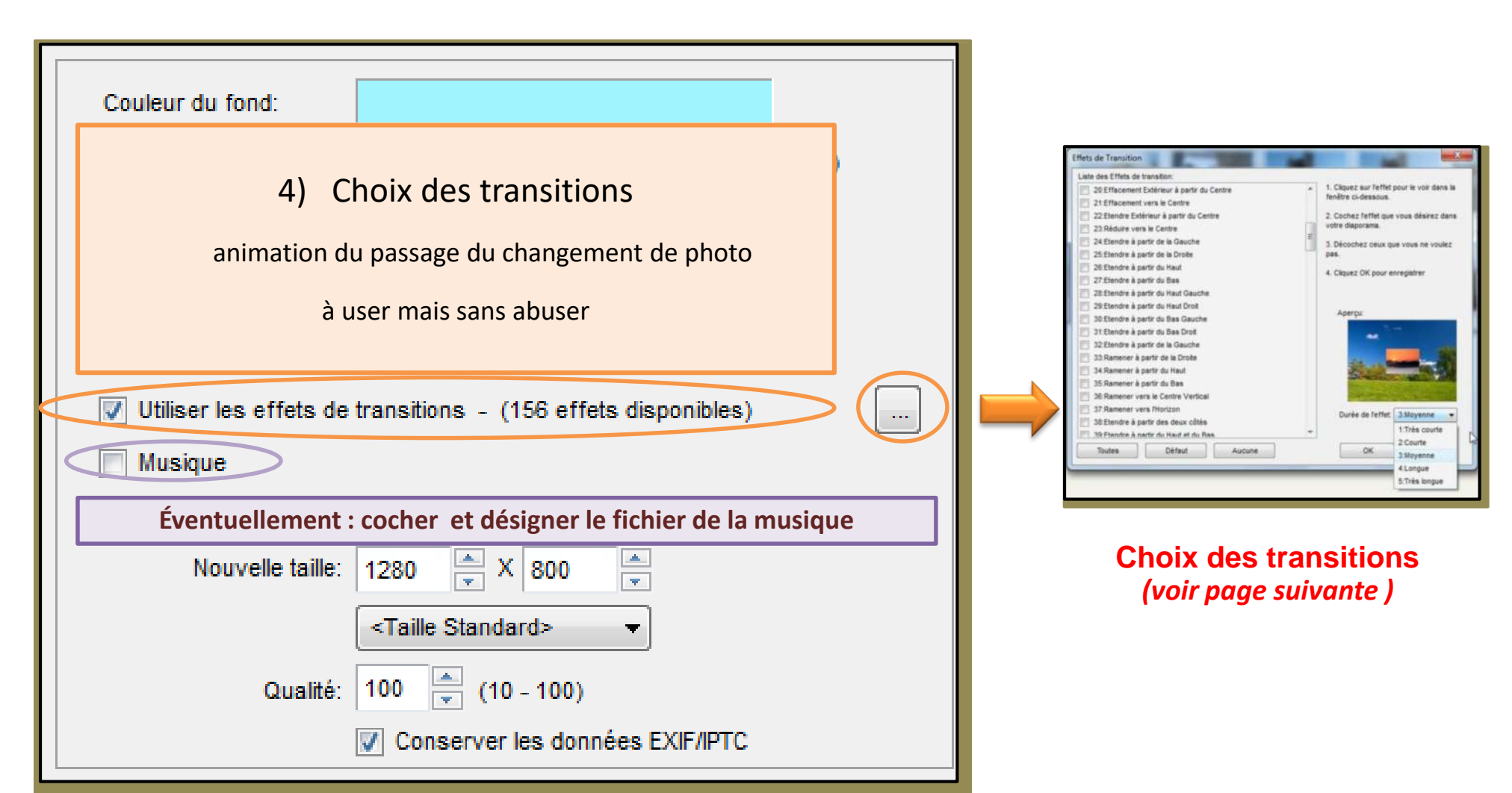

Créer

Le menu

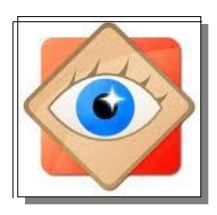

menu Créer

### Le menu Créer

## Choix des transitions (156)

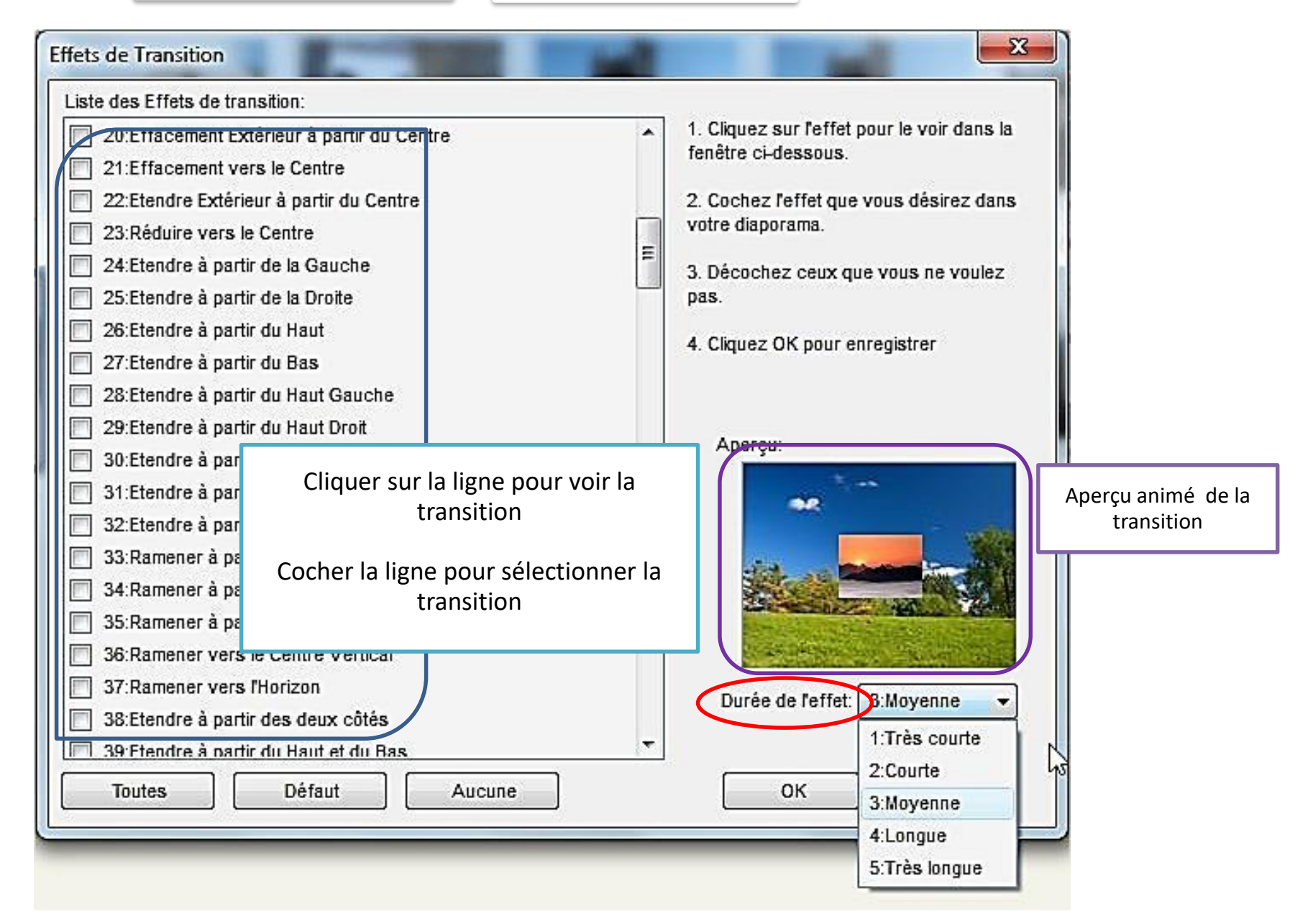

Diaporama

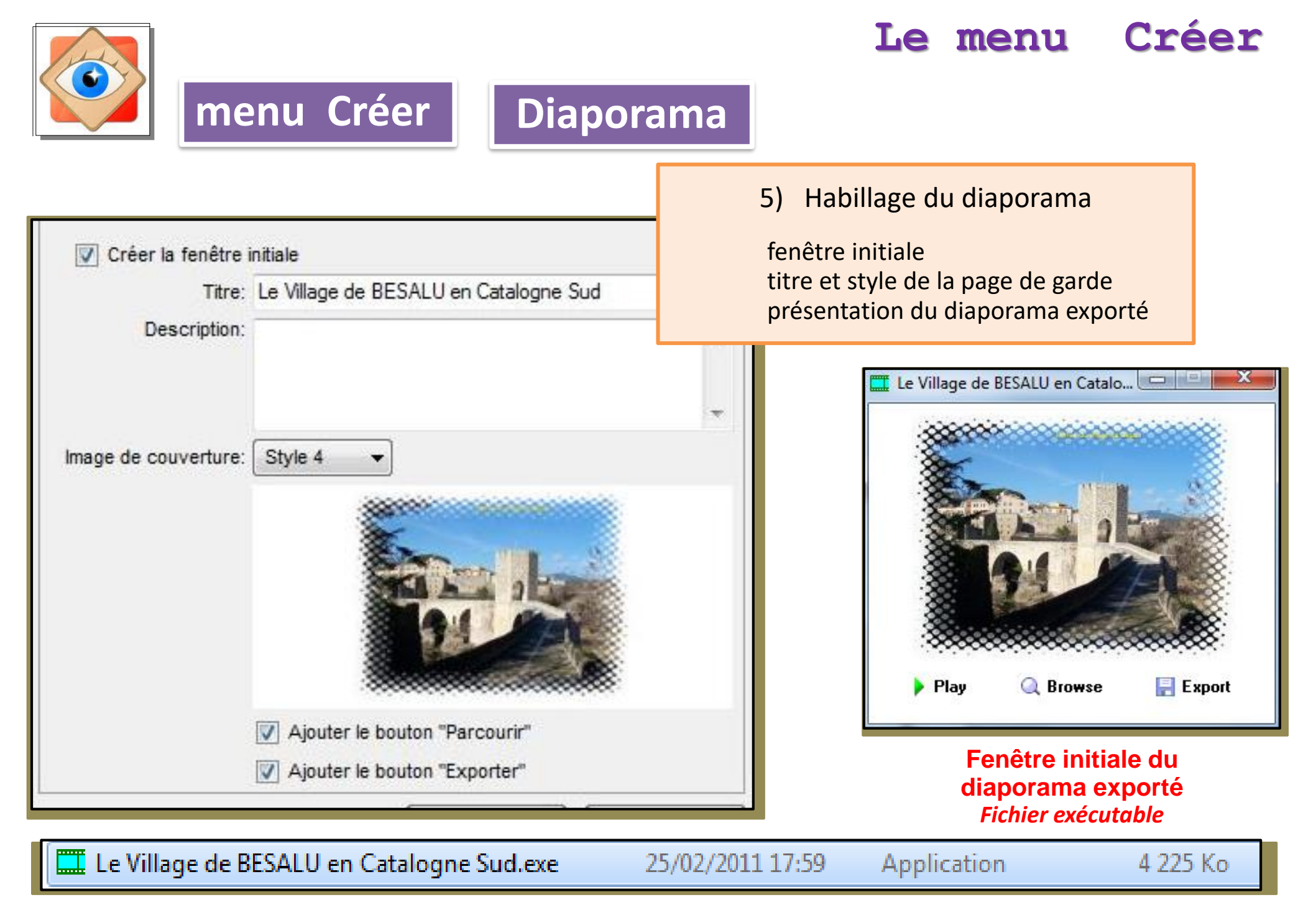

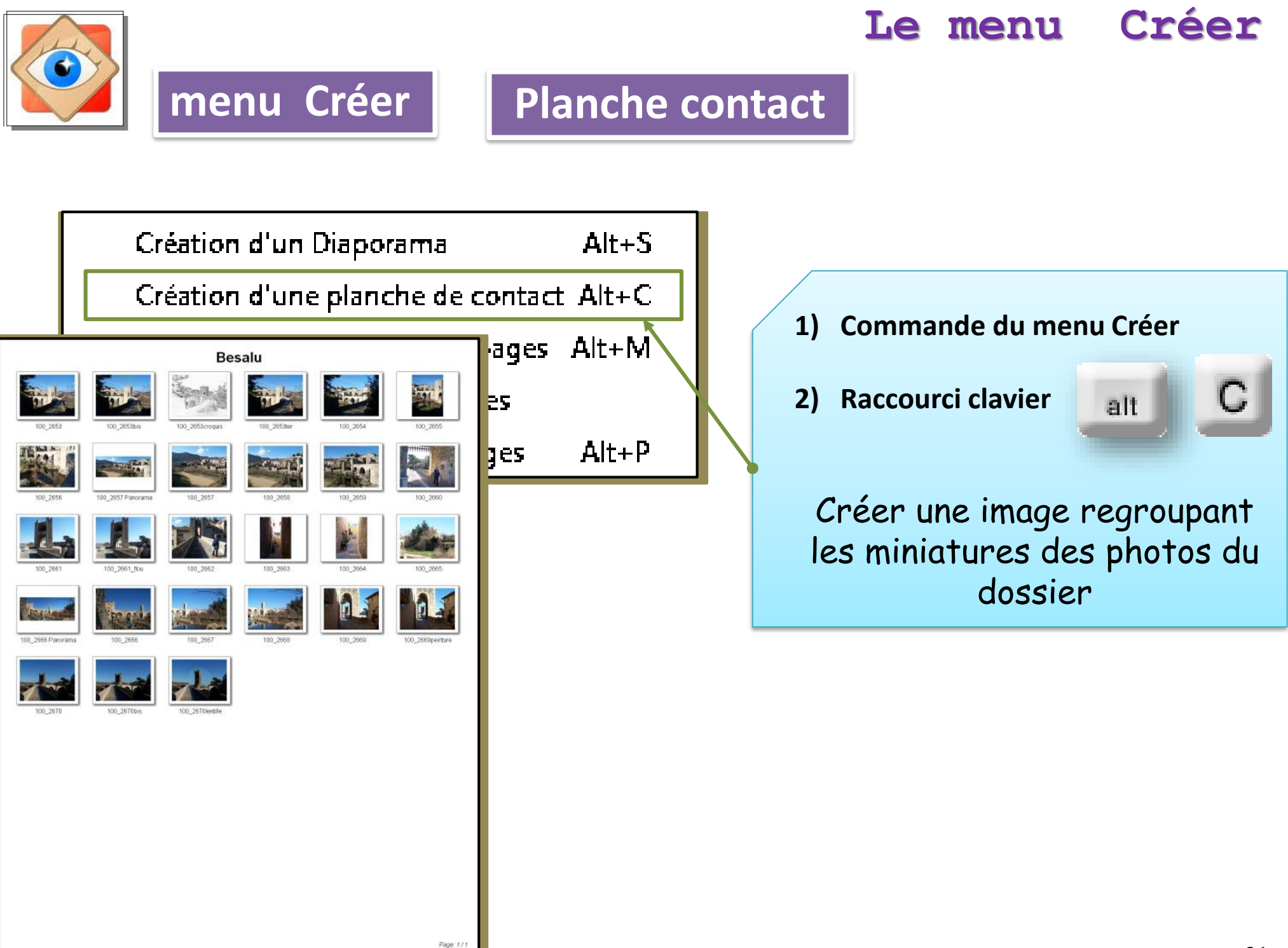

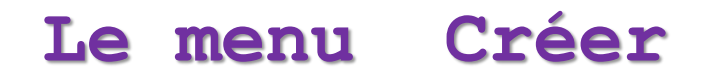

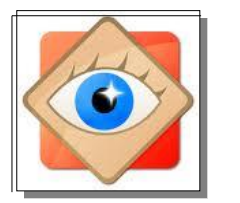

menu Créer

### Planche contact

La fenêtre de configuration offre de nombreuses options :

- Titre de la planche contact
- Format des vignettes
- Mise en page des vignettes
- Titres des vignettes
- Format de sortie du document

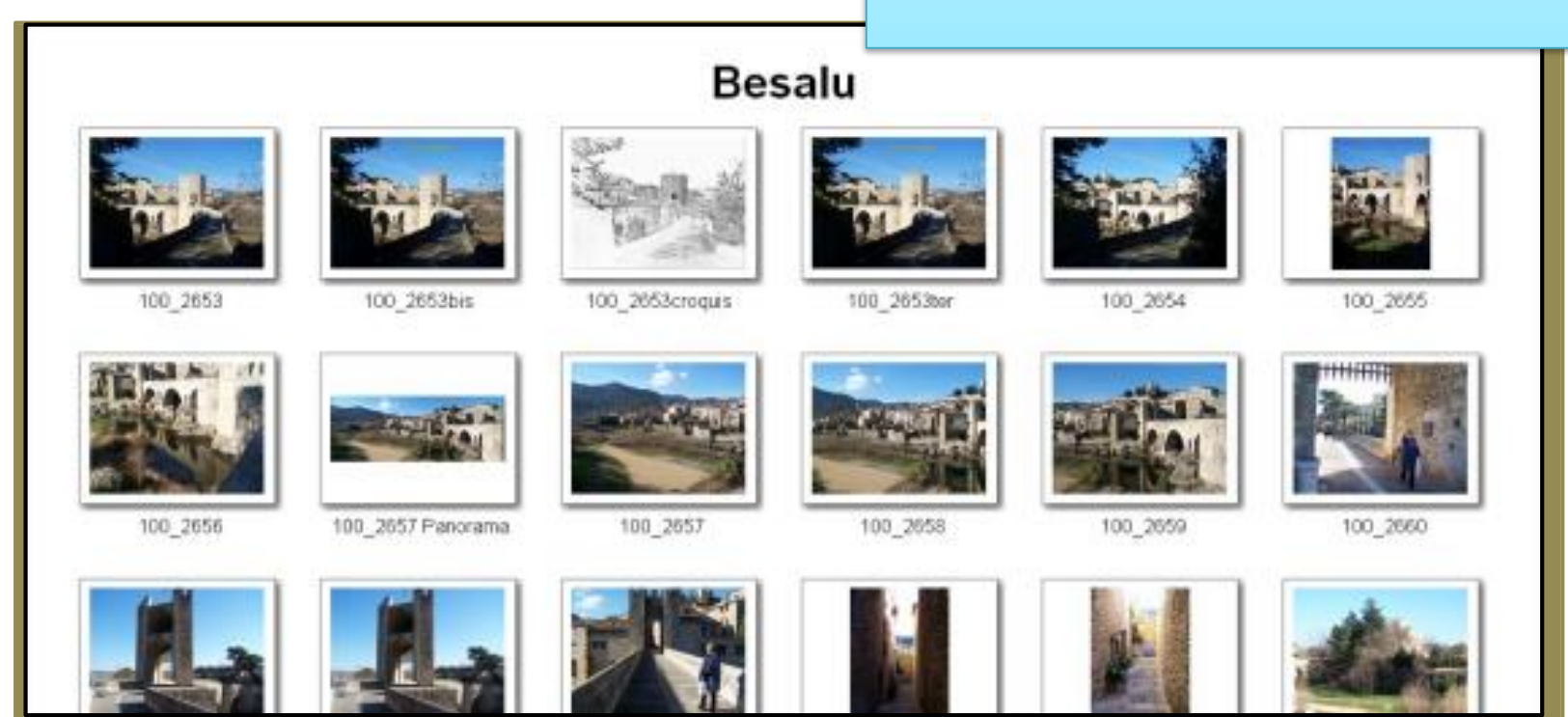

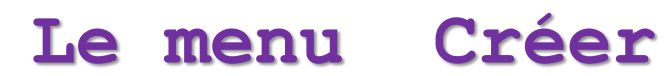

|               |                                                                              |                                  |                  |                                                      |                        | Le             | men                 | u                 | Crée        | r   |
|---------------|------------------------------------------------------------------------------|----------------------------------|------------------|------------------------------------------------------|------------------------|----------------|---------------------|-------------------|-------------|-----|
|               | menu                                                                         | Créer                            | Planch           | ne cont                                              | act                    | Co             | onfigura<br>olanche | tion de<br>contac | la<br>t     |     |
| 3 ongl        | ets                                                                          |                                  |                  |                                                      |                        | <              | 3 ong               | glets             |             |     |
| Création      | n ine planche de cont                                                        | tact - 5 fichier(s)              |                  |                                                      |                        | /              |                     |                   | 23          |     |
| Liste         | Réglages Aperçu                                                              |                                  |                  |                                                      |                        | //             |                     |                   | 6           |     |
|               |                                                                              | Planche                          |                  | En-tête Titre f                                      | Pied de page           |                |                     |                   |             |     |
|               | Taille (pixels):                                                             | Largeur Hauteur<br>1275 X 1650 V | DPI<br>150 🛋 📖   | Gauche:                                              |                        |                |                     |                   |             |     |
| dimensions    |                                                                              | Haut                             |                  | Centrer: (\$3                                        | 5)                     |                |                     |                   |             |     |
| planche       | Marges (pixels):                                                             |                                  |                  | Droite:                                              |                        |                |                     |                   | titre de pa | ıge |
|               | Arrière-plan:                                                                | Bas                              | -                | Police                                               | AaBb                   | YyZ            | z                   |                   |             |     |
|               | Séparer par dossiers:                                                        | : 🔲 (Séparer les planches p      | par dossier)     |                                                      |                        |                |                     |                   |             |     |
|               |                                                                              | Vignette                         |                  | ]                                                    |                        | Autres         |                     |                   |             |     |
|               | Colonnes     Rangées       Vignettes / Page:     6     X     8     1 page(s) |                                  |                  | Espace entre l'en-tête et les vignettes (pixels): 10 |                        |                |                     |                   |             |     |
| mise en page  | Espace (pixels):                                                             | Horizontal Vertical              |                  | Lapace                                               | e cittle ics vignetics | s et le pieu t | ie bage (bixeis).   | 3                 |             |     |
| des vignettes |                                                                              |                                  |                  |                                                      |                        | Sortie         |                     |                   |             |     |
|               | Couleur au tona:                                                             | · [                              |                  | Oréer                                                | -                      |                |                     |                   |             |     |
|               | Bord:                                                                        | Rectangle                        |                  | Format:                                              | Fichier PDF            |                | <b>.</b>            | Qualité: 90 🗖     | ·]          |     |
|               | Ombre:                                                                       |                                  |                  |                                                      | Fichier PDF            |                |                     |                   |             |     |
|               | Rotation Auto.:                                                              | Basé sur tag EXIF                | •                |                                                      | Images JPEG            |                | 13                  |                   | format d    | u   |
|               | Ordre de remplissage:                                                        | Par-dessus, puis en bas          | •]               |                                                      | Images BMP             |                |                     |                   | documer     | nt  |
|               | Disposition:                                                                 | Titre dessous                    | •]               |                                                      | Images PNG             |                |                     |                   |             |     |
|               | Hauteur du titre (pixels):                                                   | 45 💌                             |                  | O Imprimer                                           | Images TIFF            |                |                     |                   |             |     |
| Par           | défaut Charger                                                               | les réglages                     | Enregistrer sous |                                                      |                        |                | Cré                 | er Fe             | ermer       | 33  |
|               |                                                                              |                                  |                  |                                                      |                        |                |                     |                   |             |     |

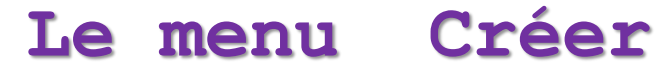

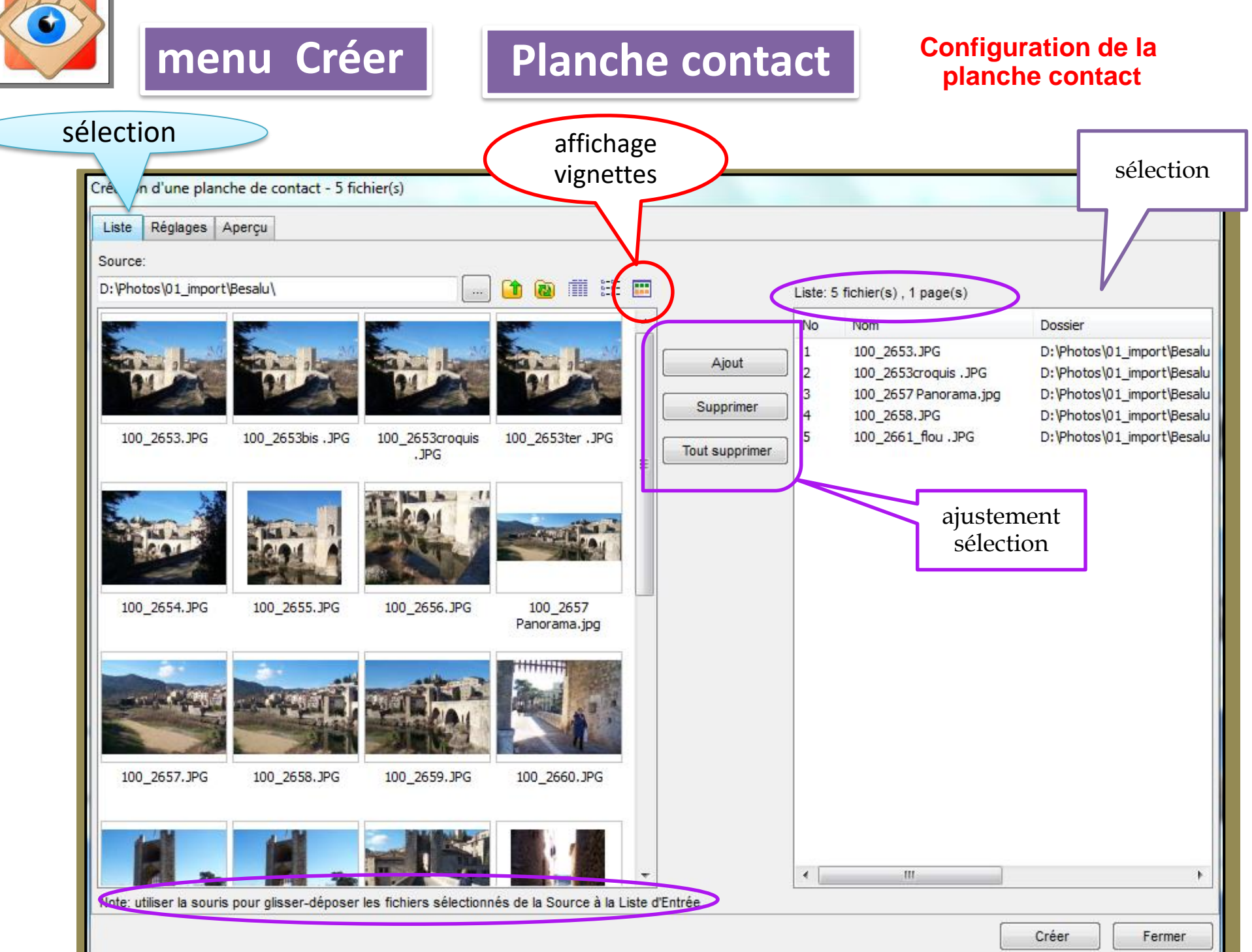

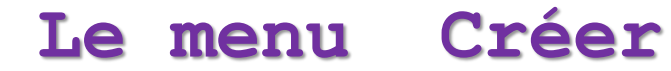

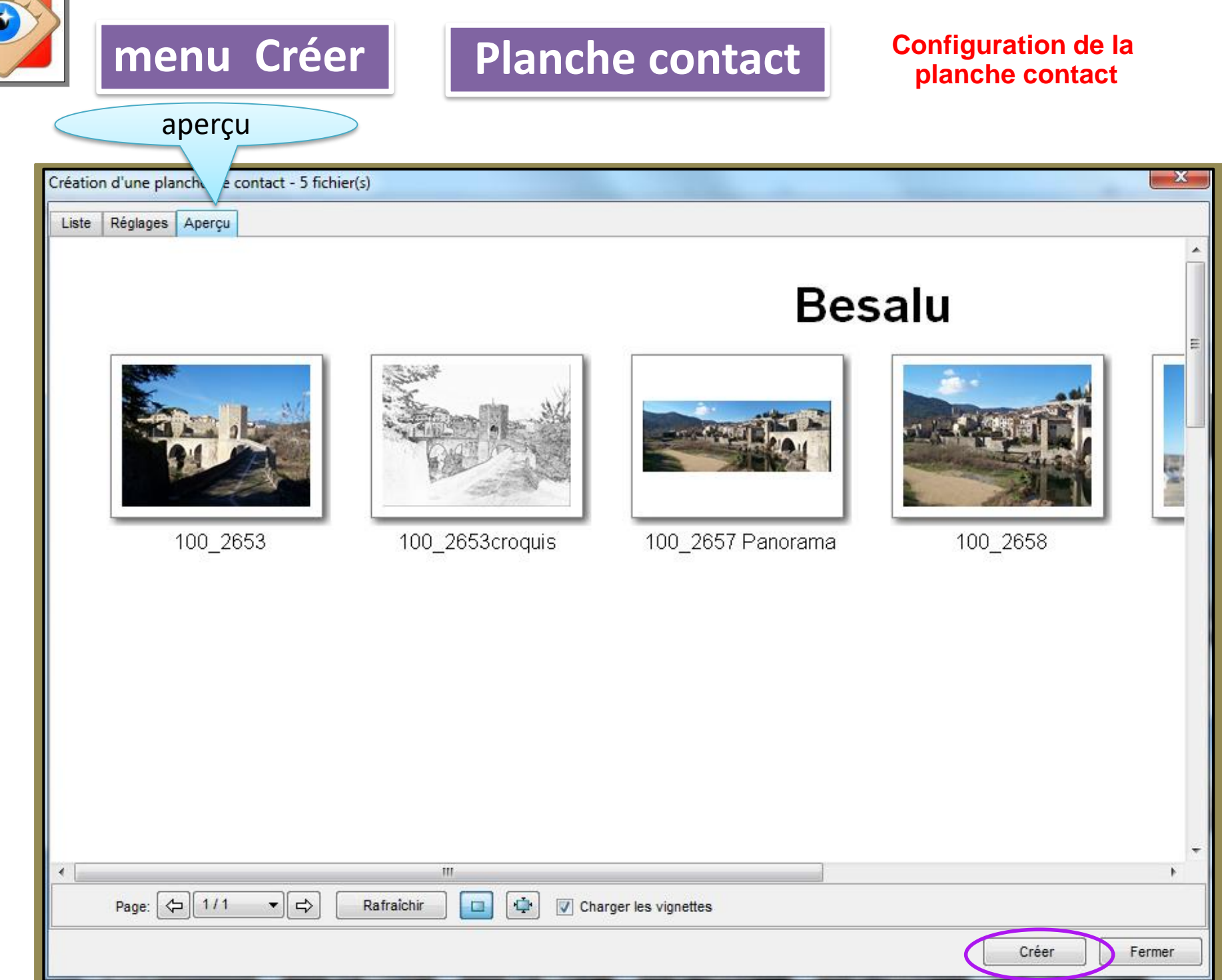

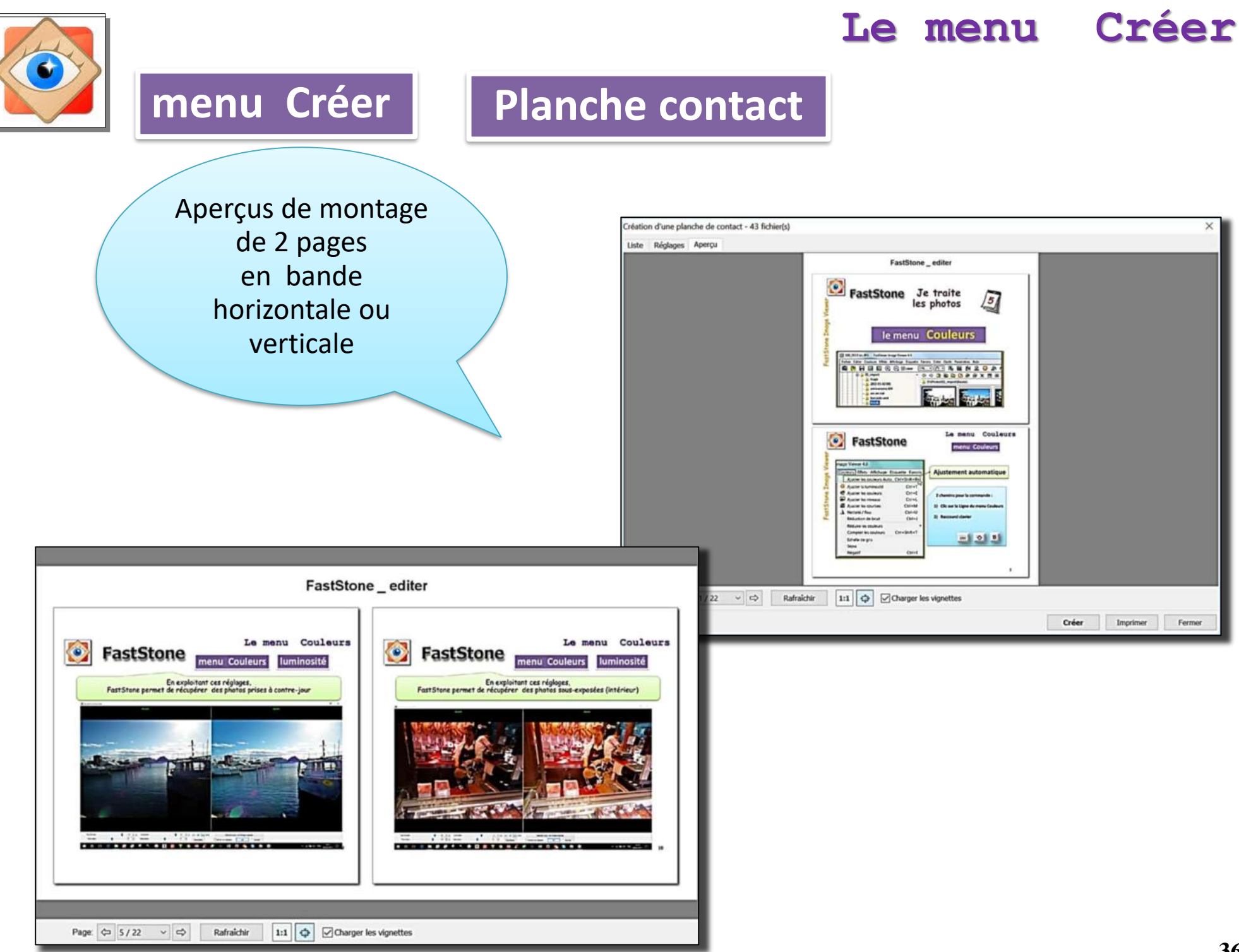

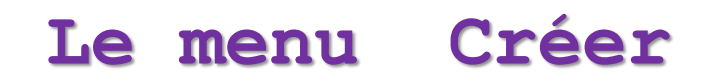

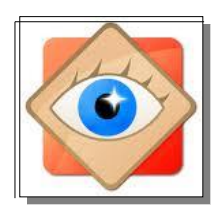

### fichier multi-pages

Création d'un Diaporama Alt+S Création d'une planche de contact Alt+C Création d'un fichier Multi-pages Alt+M Scinder un fichier Multi-Pages Création d'une Bande d'Images Alt+P

menu Créer

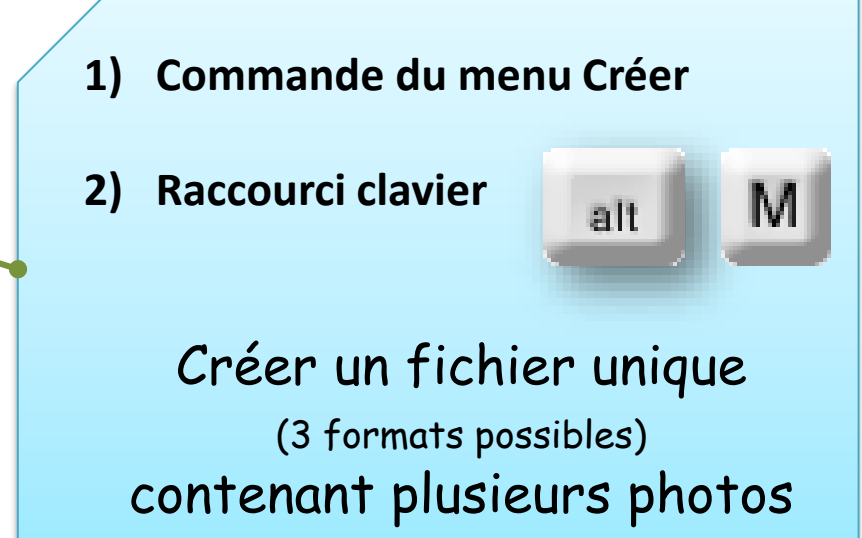

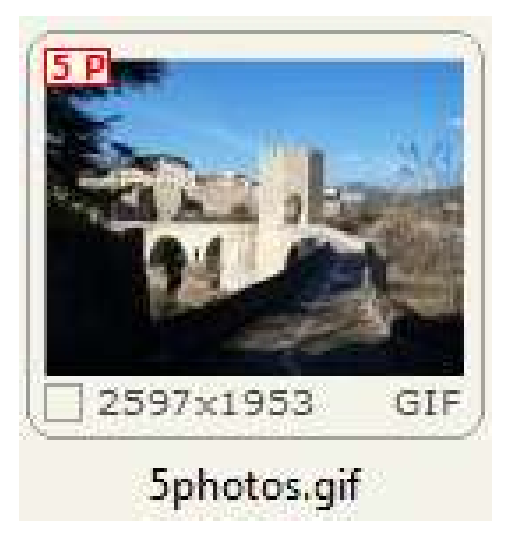

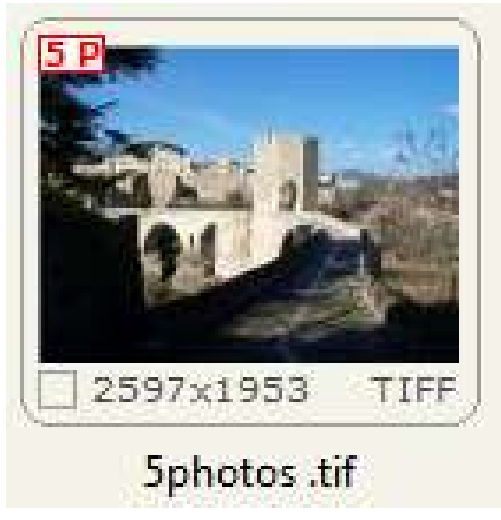

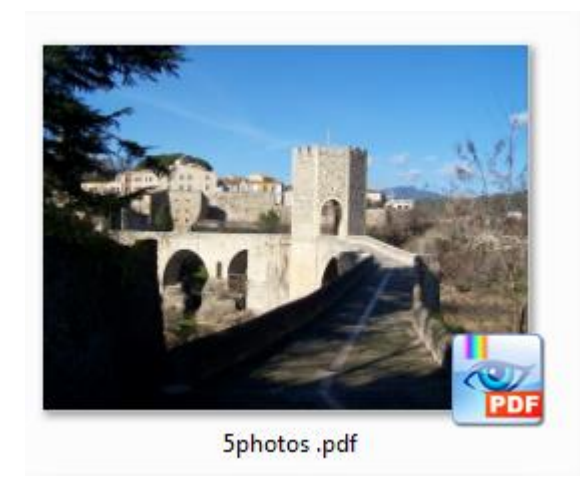

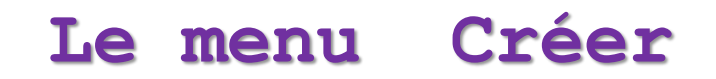

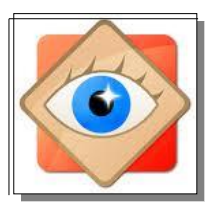

### menu Créer fichier multi-pages

| Création d'un fichier Multi-pages - 5 image(s)                                                                                                    | X               |
|----------------------------------------------------------------------------------------------------|-----------------|
|                                                                                                    | Ajouter         |
| En la seconda de la seconda de | Supprimer       |
|                                                                                                    | Format PDF 🔹    |
|                                                                                                    | Qualité: 90 (*) |
| 100_2653.JPG 100_2653bis .JPG 100_2653croquis 100_2657 Panor 100_2658.JPG                                                                                                    | DPt Écran 👻     |
|                                                                                                    | Créer           |
| V Ombre Redimensionner                                                                                                    | Fermer          |

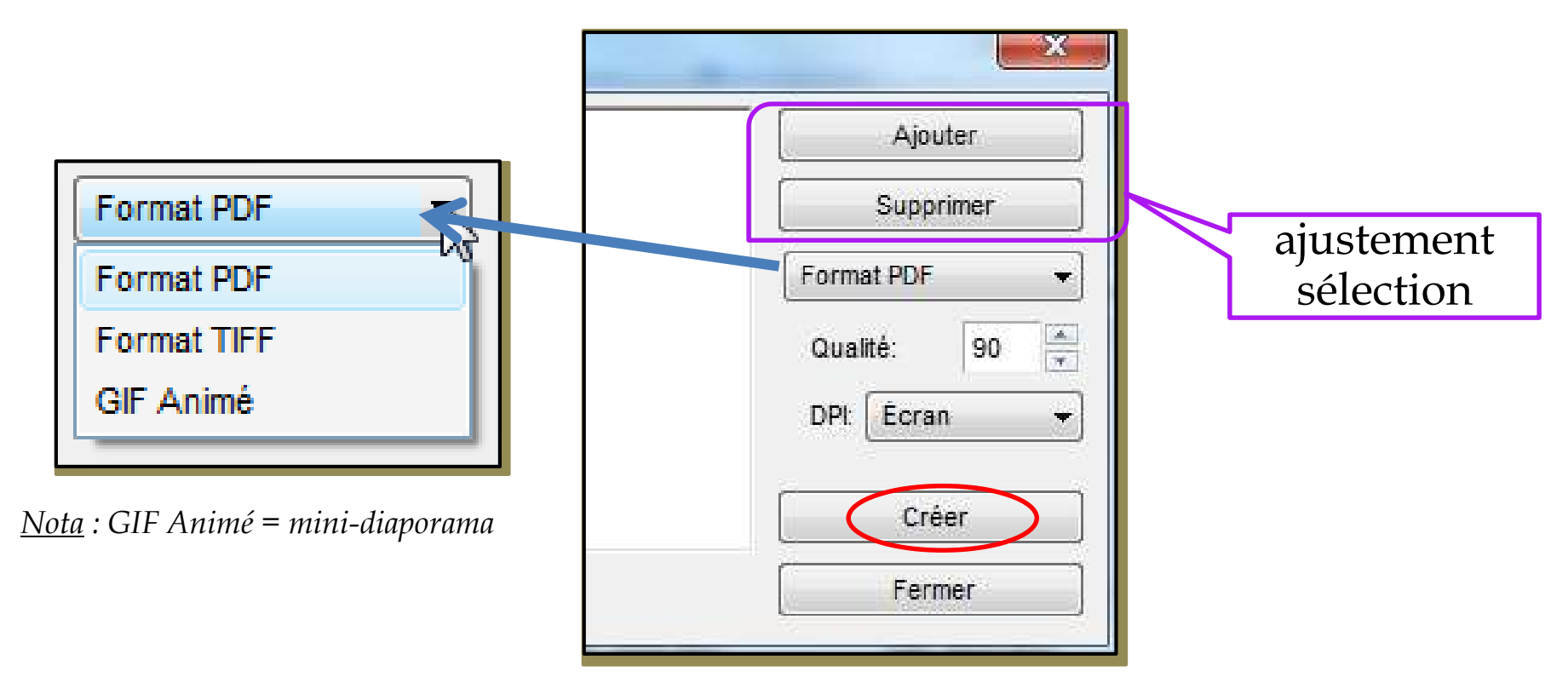

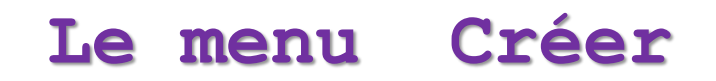

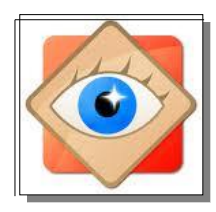

### fichier multi-pages

Création d'un Diaporama Alt+S Création d'une planche de contact Alt+C Création d'un fichier Multi-pages Alt+M

Scinder un fichier Multi-Pages

menu Créer

Création d'une Bande d'Images

### Commande du menu Créer

### **Opération inverse**

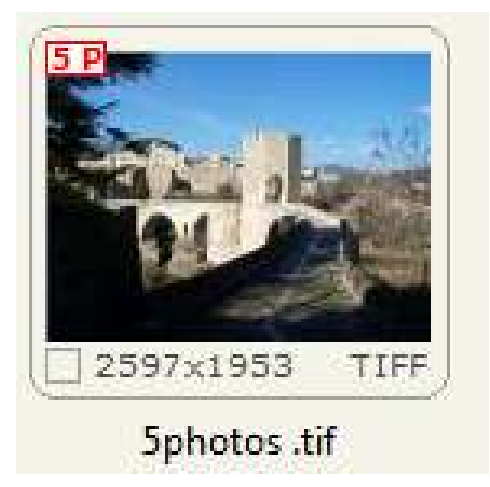

Le fichier multipage est conservé.

Alt+P

Les photos scindées sont placées dans un dossier à définir

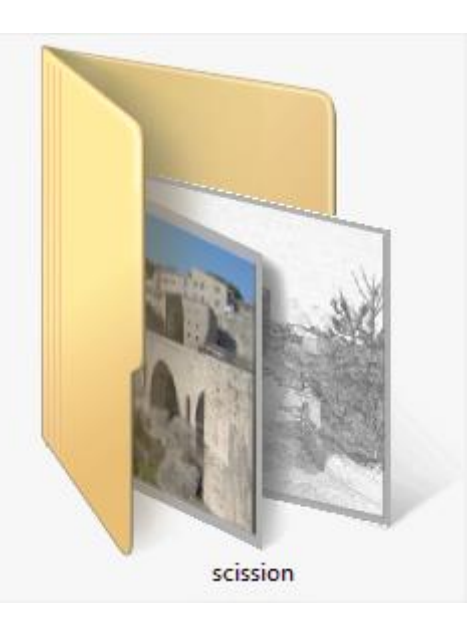

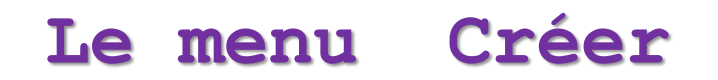

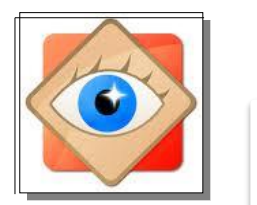

### Bande d'images

1)

2)

Al

Alt+P

Commande du menu Créer

alt

**Raccourci clavier** 

Création d'un Diaporama Création d'une planche de contact 🍂

menu Créer

Création d'un fichier Multi-pages Alt-

Scinder un fichier Multi-Pages

Création d'une Bande d'Images

Créer une image regroupant en bande les photos sélectionnées

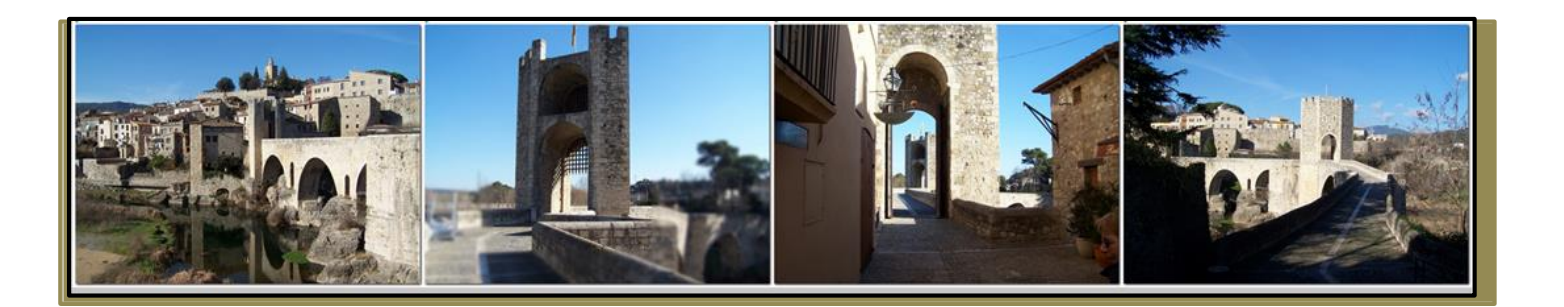

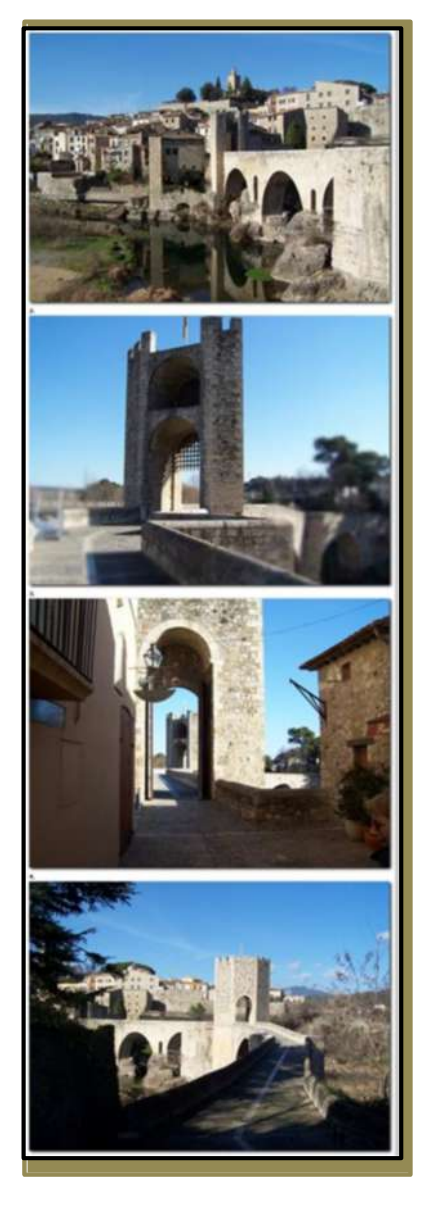

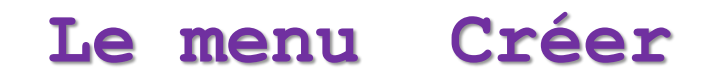

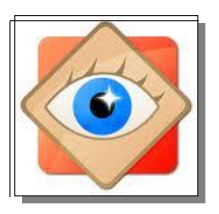

## menu Créer Bande d'images

| Création d'une Bande d'Images - 4 image(s)                                                                                                    |                                       |                                                                   |
|----------------------------------------------------------------------------------------------------|---------------------------------------|-------------------------------------------------------------------|
| Image: Weight of the second second secon |                                       | Ajouter<br>Supprimer<br>Direction:<br>Vertical<br>Créer<br>Fermer |
| mbre I. 2. 3                                                                                                    | Largeur = 800<br>Direction<br>Vertica | Ajouter<br>Supprimer<br>1:<br>al •<br>Créer<br>Fermer             |

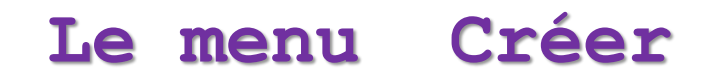

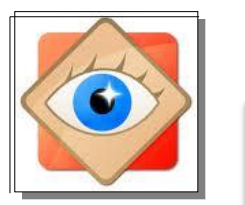

### Bande d'images

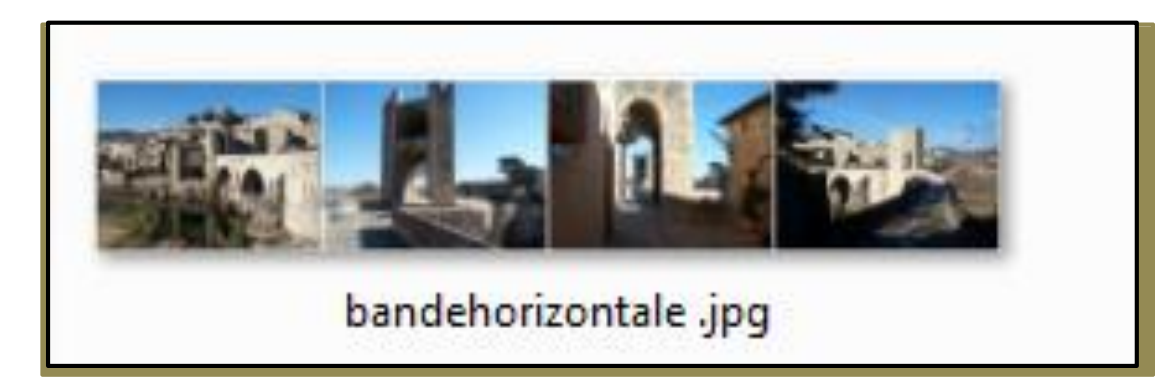

menu Créer

# Fin

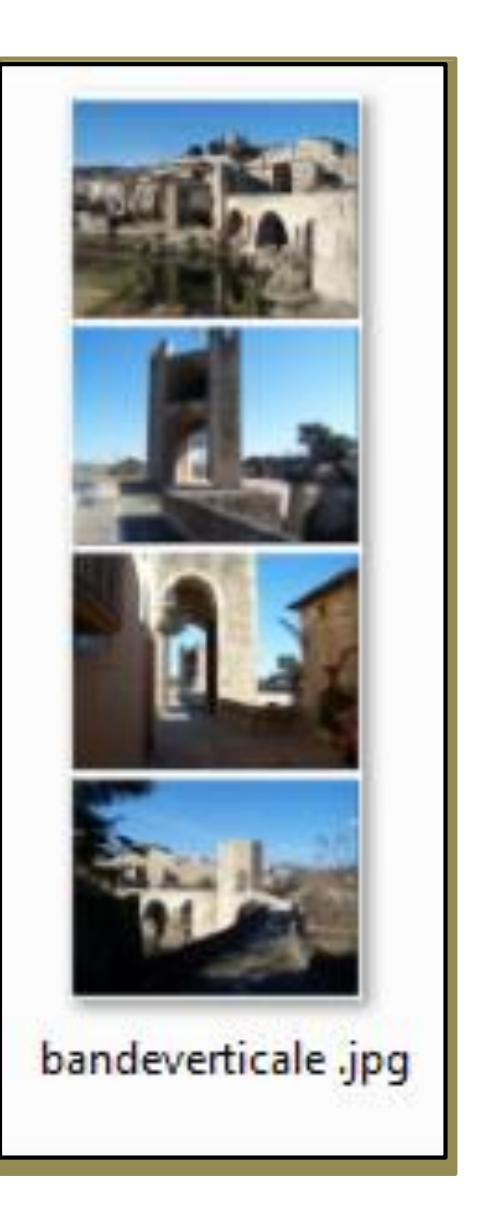